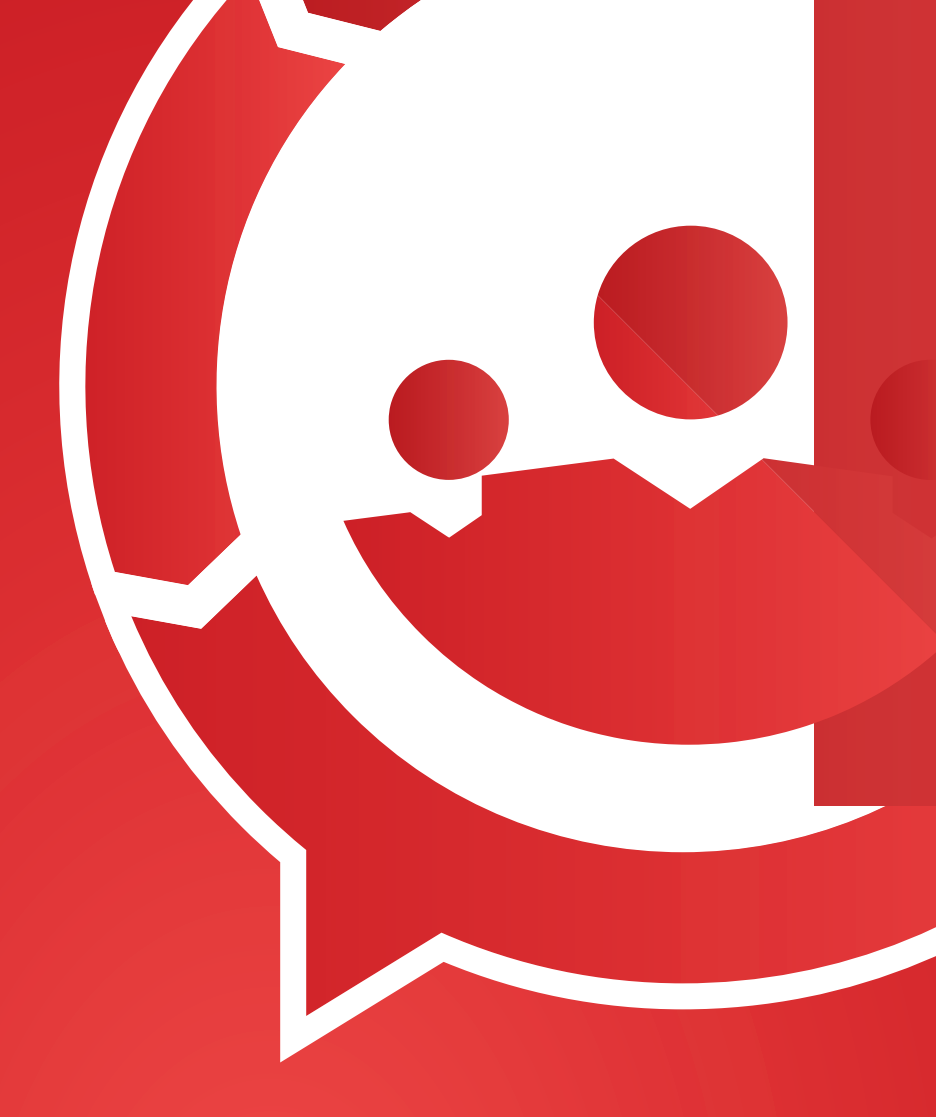

## Vodafone Smart Mobility

## **CONSOLE WEB**

### MANUALE DI UTILIZZO

30-04-2015

# 6

## Indice

| 1. Introduzione                                          | 3  |
|----------------------------------------------------------|----|
| 2. Configurazione azienda                                | 4  |
| 3. Gestione utenti mobile                                | 6  |
| 4. Applicazioni                                          | 9  |
| 5. Clienti                                               | 11 |
| 5.1 Inserire un nuovo cliente                            | 12 |
| 5.2 Importare clienti da file Excel                      | 14 |
| 5.3 Consultare i clienti                                 | 16 |
| 6. Attività                                              | 18 |
| 6.1 Configurazione dell'applicazione Attività            | 18 |
| 6.2 Inserire una nuova attività                          | 31 |
| 6.3 Consultare le attività                               | 36 |
| 6.4 Visualizzare i report                                | 39 |
| 6.5 Esportare su file Pdf i report                       | 40 |
| 7. Timbratura                                            | 41 |
| 7.1 Configurazione                                       | 42 |
| 7.2 Consultare le timbrature                             | 43 |
| 7.3 Esportare su file Excel le timbrature                | 44 |
| 8. Nota spese                                            | 45 |
| 8.1 Configurare il coefficiente di rimborso chilometrico | 45 |
| 8.2 Consultare la Nota spese                             | 47 |
| 8.3 Esportare su file Excel la Nota spese                | 49 |
| 9. Geolocalizzazione                                     | 51 |
| 10. Inviare una notifica generica                        | 52 |

## 1. Introduzione

La console web di *Smart Mobility* è in grado di gestire e monitorare le attività in modo facile e veloce. Per gestire la propria app *Vodafone Smart Mobility* in autonomia, direttamente dal proprio computer, è sufficiente accedere al portale dedicato: **smartapps.vodafone.it** 

A propria disposizione si ha un portale dedito per gestire le attività, organizzare le agende, consultare la reportistica, strutturare i flussi di raccolta dei dati e gestire le utenze e i permessi.

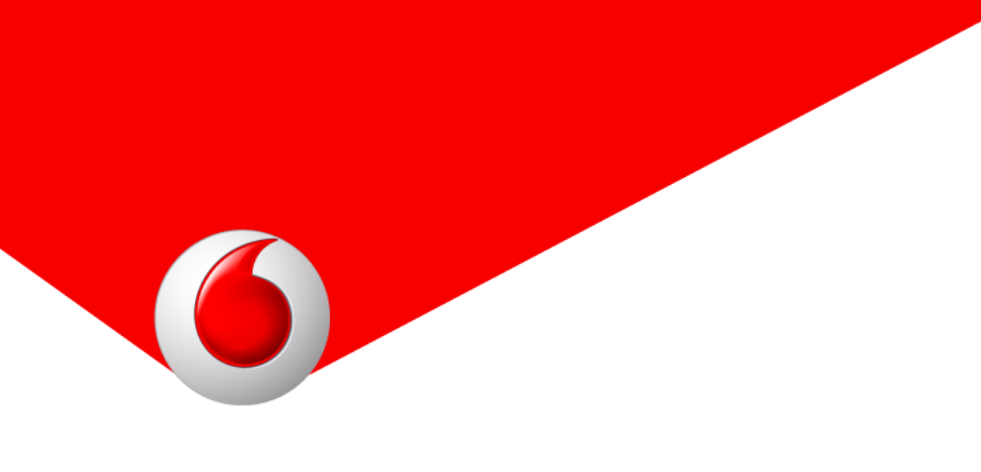

## 2. Configurazione azienda

Cliccando Configurazione  $\rightarrow$  Azienda  $\rightarrow$  Configura si accede alla schermata in cui poter inserire i dati anagrafici dell'azienda: essi saranno utilizzati sia nella console web che nell'App per personalizzare export e contenuti:

| Vod | afone Smart Mobility                        |                                |                  |                 | C+ Logout |
|-----|---------------------------------------------|--------------------------------|------------------|-----------------|-----------|
|     | Attività ~ Nota spese                       | Timbrature                     | Configurazione ~ | Notifica ~      |           |
|     | Utenti                                      | Applicazio                     | ni               | Azienda         |           |
|     | Gestione utenti mobile<br>Geolocalizzazione | Configurazione<br>Applicazioni | form attività    | Configurazione  |           |
| η   |                                             | Applicazioni                   |                  | destione cuenti |           |

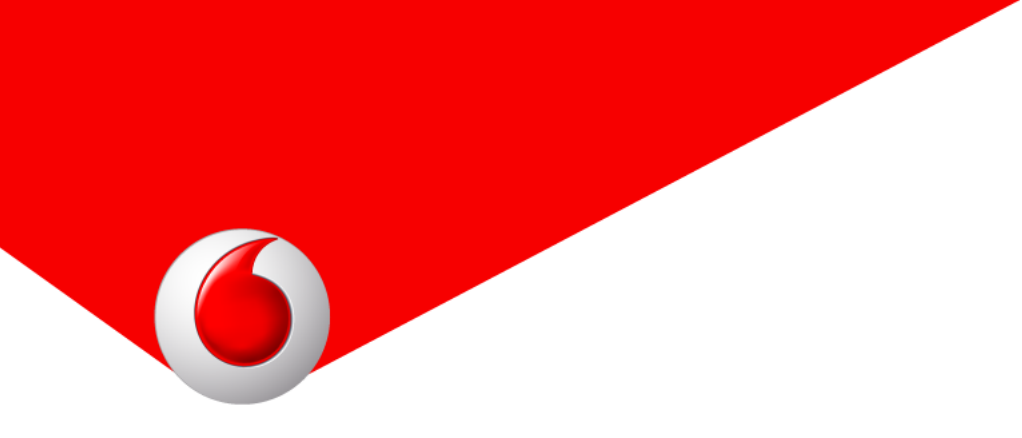

Ragione sociale: la ragione sociale dell'azienda;

Indirizo, CAP, Località, Provincia: i dati relativi all'indirizzo dell'azienda;

**Telefono, Fax, Email:** le informazioni di contatto dell'azienda;

**Web:** la pagina web del sito aziendale;

**Logo:** un'immagine in formato .jpg o .png con il logo dell'azienda; l'altezza massima consentita è 200px.

| Conlig          | irazione     |        |               |  |
|-----------------|--------------|--------|---------------|--|
| Ragione sociale |              |        |               |  |
| MiaAzienda s.r. | l.           |        |               |  |
| Indirizzo       |              |        |               |  |
| Via Roma, 14    |              |        |               |  |
| Telefono        |              | Fax    |               |  |
| 030 123 456 78  | }            | 030 98 | 87 654 32     |  |
| Email           |              | Web    |               |  |
| mario.rossi@m   | iaazienda.it | www.r  | miaazienda.it |  |
| Logo            |              |        |               |  |
| Vodafon         | e Smart Mo   | bility |               |  |
| Seleziona       | file         |        |               |  |
| Invia           |              |        |               |  |
|                 |              |        |               |  |

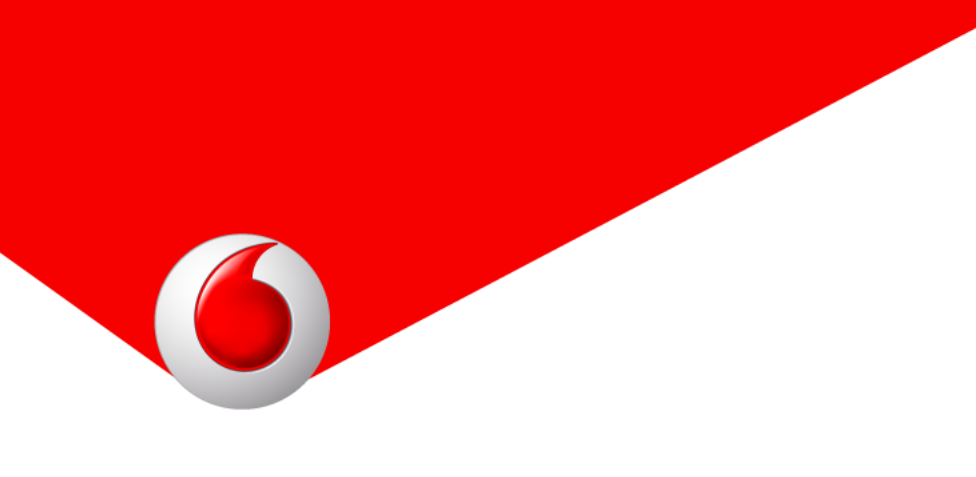

## 3. Gestione utenti mobile

Cliccando Configurazione  $\rightarrow$  Utenti  $\rightarrow$  Gestione utenti mobile è possibile accedere alla sezione di amministrazione delle utenze dei lavoratori in mobilità.

| Attività - Nota spese                       | Timbrature                            | onfigurazione ~ | Notifica ~     |  |
|---------------------------------------------|---------------------------------------|-----------------|----------------|--|
| Utenti                                      | Applicazioni                          |                 | Azienda        |  |
| Gestione utenti mobile<br>Geolocalizzazione | Configurazione form a<br>Applicazioni | attività        | Configurazione |  |
| IVIIAMZIERIQA S.T.T.                        |                                       |                 |                |  |

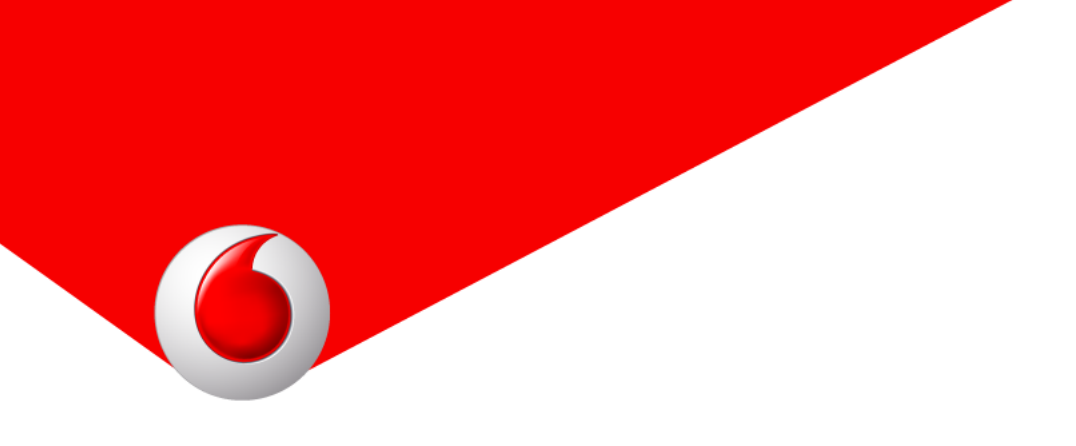

Cliccando *Nuovo utente* si procede al pannello di creazione della nuova utenza: è necessario immettere un indirizzo email che fungerà da username, una password (con relativa conferma) e infine una descrizione per meglio identificare l'utente (es: nome e cognome).

Per concludere la creazione è necessario cliccare il pulsante *Salva*: l'utente così creato riceverà un'email di attivazione al suo indirizzo con le credenziali di accesso e i link per il download dell'app *Smart Mobility*.

|     |                       | sma        | artmobility.gulliverclou | d.com            | C          |           |
|-----|-----------------------|------------|--------------------------|------------------|------------|-----------|
| · · | /odafone Smart Mobili | ty         |                          |                  |            | C+ Logout |
|     | Attività ~            | Nota spese | Timbrature               | Configurazione ~ | Notifica ~ |           |
|     | Nuovo                 | itanta     |                          |                  |            |           |
|     |                       | utente     |                          |                  |            |           |
|     | Email*                |            |                          |                  |            |           |
|     | mario.rossi@en        | nail.it    |                          |                  |            |           |
|     | Password*             |            |                          |                  |            |           |
|     | •••••                 |            |                          |                  |            |           |
|     | Conferma passw        | ord*       |                          |                  |            |           |
|     | •••••                 |            |                          |                  |            |           |
|     | Descrizione*          |            |                          |                  |            |           |
|     | Mario Rossi           |            |                          |                  |            |           |
|     | H Salva               |            |                          |                  |            |           |
|     |                       |            |                          |                  |            |           |
|     |                       |            |                          |                  |            |           |

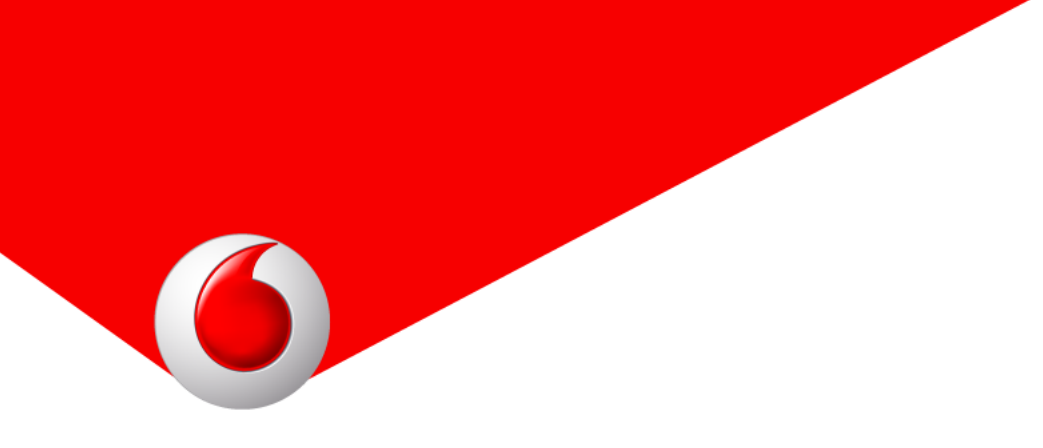

Una volta create le utenze, è possibile visualizzarle nella tabella presente in Configurazione  $\rightarrow$  Utenti  $\rightarrow$  Gestione utenti mobile.

Tramite i filtri *Email* e *Descrizione* è possibile ricercare una specifica utenza semplicemente cliccando il pulsante *Ricerca*; i dati possono inoltre essere ordinati per le colonne *Descrizione* e *Email* cliccando sulla loro intestazione.

Per eliminare un'utenza è necessario cliccare il pulsante di eliminazione posto sulla destra dell'utenza stessa.

| •• <> 🗆 🔳              | smartr         | nobility.gullivercloud.com              | n C                                                              |            |         | <b>(1)</b> |
|------------------------|----------------|-----------------------------------------|------------------------------------------------------------------|------------|---------|------------|
| Vodafone Smart Mobilit | у              |                                         |                                                                  |            |         | C+ Logout  |
| Attività ~             | Nota spese Tin | nbrature Con                            | figurazione ~ 🛛 🛛 🛛                                              | lotifica ~ |         |            |
| Utenti (               | 5 di 50 att    | ivi)                                    |                                                                  |            | + Nuovo | utente     |
| Email                  | Descriz        | tione                                   |                                                                  |            |         |            |
|                        |                |                                         |                                                                  |            |         |            |
| Q Ricerca              |                |                                         |                                                                  |            |         |            |
| Descrizione            | Email          |                                         | \$                                                               | Password   | \$      |            |
| Dem User               | dev            |                                         |                                                                  | •••        |         | <b>t</b>   |
| Elisa Bone Dev         | elisa.ber      | NBohevsit                               |                                                                  | •••••      |         | <b>û</b>   |
| Federica Cirrano       | federica.      | imenchi Orgali vernet.co                | m                                                                | •••••      |         | <b>ů</b>   |
| Manuel TEST            | manuel.p       | anconi@guiliyernet.con                  | n                                                                |            |         | <b>û</b>   |
| Ottavio TEST           | ottavio.       | naschi@gallvernet.con                   | n                                                                |            |         | <b>û</b>   |
|                        |                |                                         |                                                                  |            |         |            |
|                        |                |                                         |                                                                  |            |         |            |
|                        |                |                                         |                                                                  |            |         |            |
|                        |                | Vodafon<br>© 2015 '<br>Area:dev - Verv: | e Smart Mobility<br>Vodafone Group.<br>1.13.24 - Date:20/04/2015 |            |         |            |
|                        |                |                                         |                                                                  |            |         |            |

## 4. Applicazioni

Smart Mobility è composta da tre moduli distinti che possono essere abilitati a scelta del referente tramite il menu Configurazione  $\rightarrow$  Applicazioni  $\rightarrow$  Applicazioni.

| Attività ~     Nota spese     Timbrature     Configurazione ~     Notifica ~       Utenti     Applicazioni     Azienda     Iovo utente       Gestione utenti mobile     Configurazione form attività     Configurazione | Vodafone Smart Mobility                     |                                       |                  |                | C+ Logout   |
|----------------------------------------------------------------------------------------------------|---------------------------------------------|---------------------------------------|------------------|----------------|-------------|
| Utenti     Applicazioni     Azienda       Gestione utenti mobile     Configurazione form attività     Configurazione       Geolocalizzazione     Applicazioni                                                           | Attività - Nota spese                       | Timbrature                            | Configurazione × | Notifica ~     |             |
| Gestione utenti mobile     Configurazione form attività     Configurazione       Geolocalizzazione     Applicazioni     Implicazioni                                                                                    | Utenti                                      | Applicazio                            | ni               | Azienda        | Jovo utente |
| 0                                                                                                    | Gestione utenti mobile<br>Geolocalizzazione | Configurazione<br><u>Applicazioni</u> | form attività    | Configurazione |             |

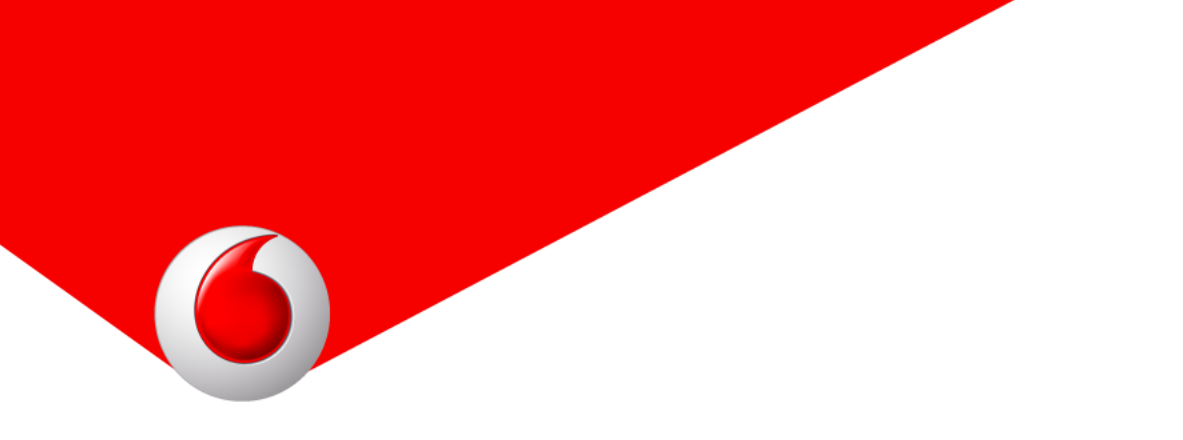

Le tre applicazioni disponibili (*Attività, Timbratura e Nota spese*) possono essere attivate o disattivate tramite l'apposito pulsante *On/Off*; dallo stesso pannello è possibile configurare nel dettaglio le applicazioni cliccando *Configura* (vedi paragarafo 6.1 e 8.1).

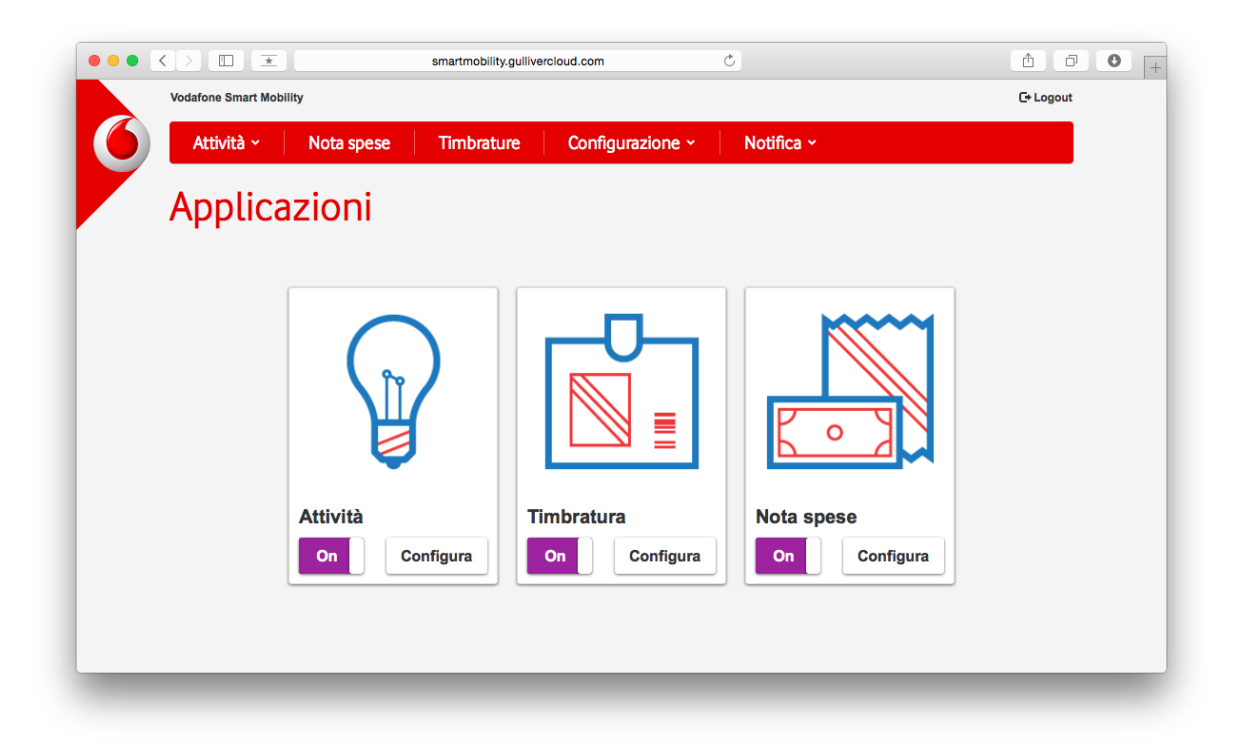

## 5. Clienti

A supporto dell'applicazione *Attività*, è possibile gestire una lista di clienti che potrebbero essere utili all'organizzazione e alla gestione delle attività.

| Attività ~     Nota spese     Timbrature     Configurazione ~     Notifica ~       Attività     Clienti     Gestione clienti     Gestione clienti | ogout |
|----------------------------------------------------------------------------------------------------|-------|
| Attività     Clienti       Gestisci le attività     Gestione clienti       Nume attività     Nume attività                                        |       |
| Gestisci le attività Gestione clienti                                                                                                    |       |
|                                                                                                    | _     |
|                                                                                                    |       |

#### 5.1 Inserire un nuovo cliente

Dalla home di *Smart Mobility* e cliccando *Nuovo cliente* oppure tramite il menu *Attività*  $\rightarrow$  *Clienti*  $\rightarrow$  *Nuovo cliente* è possible procedere all'inserimento manuale di un nuovo cliente.

I campi disponibili sono:

Codice: codice riservato al cliente, deve essere univoco;

Nominativo: descrizione del cliente, ad esempio la ragione sociale;

Indirizzo, CAP, Località, Provincia: dati relativi all'indirizzo del cliente;

Telefono, Fax, Email: informazioni di contatto del cliente;

Tipo: scelta tra cliente di tipo Azienda o Privato;

P. Iva / CF: indicazione di Partita IVA o Codice Fiscale;

**Riferimento aziendale:** nominativo di una persona di riferimento all'interno dell'azienda;

Note: campo libero per l'inserimento di eventuali note sul cliente.

I campi che devono essere necessariamente compilati sono Nominativo e Tipo.

6

Cliccando il pulsante Salva il cliente viene aggiunto all'anagrafica e sarà disponibile successivamente per l'applicazione Attività.

| Codice            | Telefono              |  |
|-------------------|-----------------------|--|
| CC12345           | 030 123 456 78        |  |
| Nominativo*       | Fax                   |  |
| Mario Rossi & co. | 030 123 456 89        |  |
| Indirizzo         | Email                 |  |
| Via Roma 15       | mari.rossi@email.com  |  |
| CAP               | Tipo*                 |  |
| 12345             | Privato \$            |  |
| Località          | P iva/cf              |  |
| Milano            | 12345678901           |  |
| Provincia         | Riferimento aziendale |  |
| MI                | Luigi Rossi           |  |

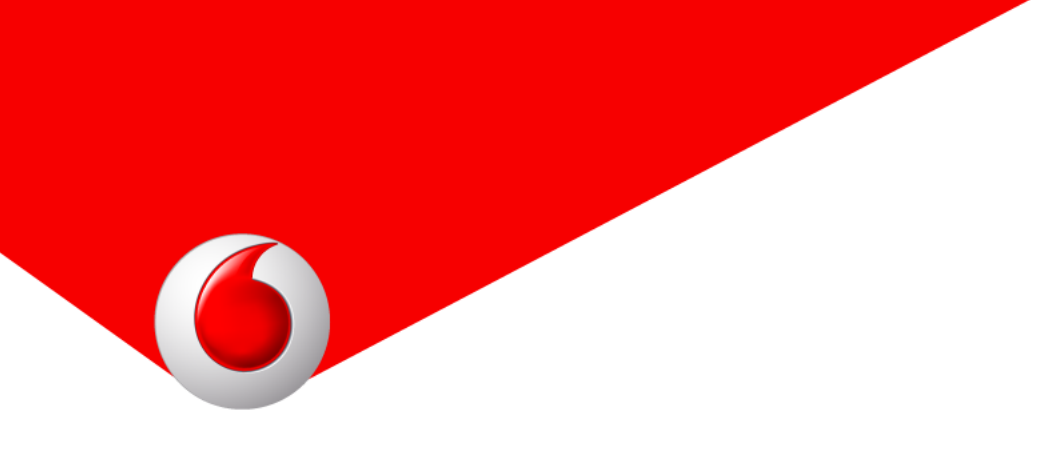

#### 5.2 Importare clienti da file Excel

In alternativa all'inserimento manuale, è possibile aggiungere la lista dei clienti tramite un'importazione da file Excel.

| Vodafone Smart Mobili | ty         |            |                  |                   | C+ Logout       |
|-----------------------|------------|------------|------------------|-------------------|-----------------|
| Attività ~            | Nota spese | Timbrature | Configurazione × | Notifica ~        |                 |
| Clienti               |            |            |                  | 🛱 Importa clienti | + Nuovo cliente |
| Codice                |            | Nominativo |                  |                   |                 |

Tramite il menu Attività  $\rightarrow$  Clienti  $\rightarrow$  Gestione clienti e scegliendo il pulsante Importa clienti viene aperto un popup tramite il quale, cliccando il pulsante Scarica il template, è possibile scaricare un file Excel di esempio da compilare per l'importazione automatizzata (*customers\_template.xls*).

La compilazione del template è agevolata dalla presenza di intestazioni che descrivono il contenuto del dato da inserire.

Da notare che, come detto in precedenza, il codice cliente se presente deve essere univoco (infatti, grazie a questo codice l'importazione dei clienti tramite file Excel permette anche la modifica degli stessi proprio grazie all'identificativo univoco del codice cliente).

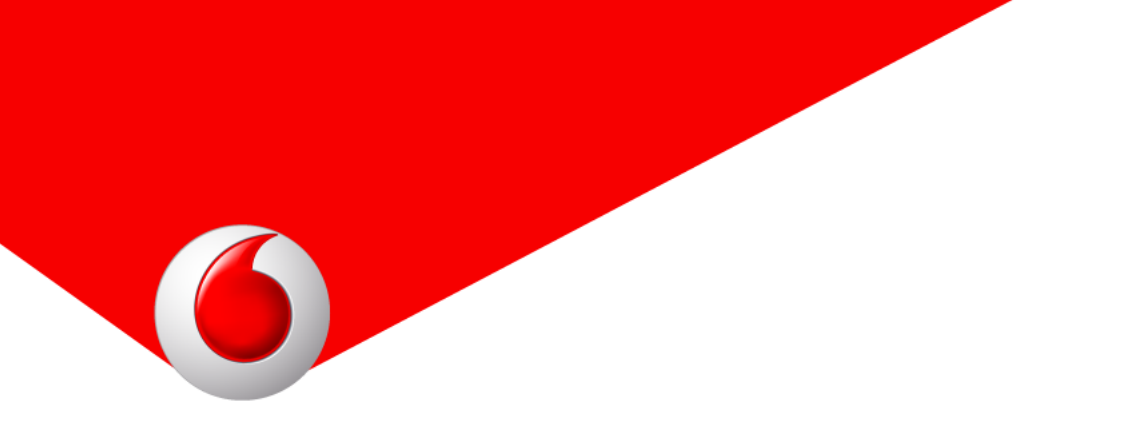

Dallo stesso popup sarà poi possibile procedere con l'upload cliccando *Seleziona il file*, ricercandolo nel proprio computer e procedere con il pulsante *Invia* per completare il caricamento della lista clienti all'interno della console web di *Smart Mobility*.

| Vodafone Smart Mobility |                                                                                                    |                                                                                                    |                                                                                                    |                                                                                                    | C+ Logout                                                                                                    |
|-------------------------|----------------------------------------------------------------------------------------------------|----------------------------------------------------------------------------------------------------|----------------------------------------------------------------------------------------------------|----------------------------------------------------------------------------------------------------|----------------------------------------------------------------------------------------------------|
|                         |                                                                                                    |                                                                                                    |                                                                                                    |                                                                                                    | - 0                                                                                                    |
| Attività - Not          | ta spese Timbrature Configurazione ~                                                                                                   | Notifica ~                                                                                                    |                                                                                                    |                                                                                                    |                                                                                                    |
| Clienti                 | Importa clienti                                                                                                    | Scarica 🕯                                                                                                    | template                                                                                                    | + Nuov                                                                                                    | ro cliente                                                                                                    |
| Codice                  | Seleziona file                                                                                                    |                                                                                                    |                                                                                                    |                                                                                                    |                                                                                                    |
| Località                |                                                                                                    |                                                                                                    | Chiudi                                                                                                    |                                                                                                    |                                                                                                    |
| Q Ricerca               | Indirizzo                                                                                                    | Codice 🔶                                                                                                    | Tipo 🍦                                                                                                    | Telefono                                                                                                    |                                                                                                    |
| Andrea Sandrini         | via Antonio Callegari, 25121 Brescia BS                                                                                                |                                                                                                    | Privato                                                                                                    | 0304792901                                                                                                    | /1                                                                                                    |
| Bruno Meda              | viale IV Novembre, 44121 Ferrara FE                                                                                                    |                                                                                                    | Privato                                                                                                    | 05324739035                                                                                                    | /=                                                                                                    |
| Ciesse Edilizia s.r.l   | via Alcide De Gasperi, 67039 Sulmona AQ                                                                                                |                                                                                                    | Azienda                                                                                                    | 0864891493                                                                                                    | /=                                                                                                    |
| Daniele Folzetti        | via G. Carducci, 20123 Milano MI                                                                                                    |                                                                                                    | Privato                                                                                                    | 0237891435                                                                                                    | /=                                                                                                    |
| Oluliana Dalla mini     | Piezze Luigi di Sovojo Duce degli Abruzzi, 20121 Peri PA                                                                               |                                                                                                    | Privato                                                                                                    |                                                                                                    | 1 11                                                                                                    |
|                         | Clienti<br>Codice<br>Località<br>Q Ricerca<br>Nominativo<br>Andrea Sandrini<br>Bruno Meda<br>Clesse Edilizia s.r.1<br>Daniele Folzetti | Importa clienti         Codice       Issleziona file       Invia         Località       Invia       Invia         Q Ricerca       Indirizzo       Andrea Sandrini       via Antonio Callegari, 25121 Brescia BS         Bruno Meda       viale IV Novembre, 44121 Ferrara FE       Clesse Edilizia s.r.J       via Alcide De Gasperi, 67039 Sulmona AQ         Daniele Folzetti       via G. Carducci, 20123 Milano MI | Importa clienti       Scarica         Codice       Seleziona file       Invia         Località       Indirizzo       Codice $\diamond$ Q Ricerca       Indirizzo       Codice $\diamond$ Nominativo       Indirizzo       Codice $\diamond$ Andrea Sandrini       via Antonio Callegari, 25121 Brescia BS       Codice $\diamond$ Bruno Meda       viale IV Novembre, 44121 Ferrara FE       Ciesse Edilizia s.r.I       via Alcide De Gasperi, 67039 Sulmona AQ         Daniele Folzetti       via G. Carducci, 20123 Milano MI       Codice       Codice (c) | Importa clienti       Scarica template         Codice       Seleziona file       Invia         Località       Seleziona file       Invia         Q Ricerca       Chiudi       Chiudi         Nominativo       Indirizzo       © Codice @       Tipo @         Andrea Sandrini       via Antonio Callegari, 25121 Brescia BS       Origin @       Privato         Bruno Meda       viale IV Novembre, 44121 Ferrara FE       Privato       Azienda         Daniele Folzetti       via G. Carducci, 20123 Milano MI       Intervation       Privato | Importa clienti       Scarica template         Codice       Is Seleziona file       Invia         Località       Chiudi       Chiudi         Q Ricerca       Codice + Tipo + Telefono         Nominativo       Indirizzo       Codice + Tipo + Telefono         Andrea Sandrini       via Antonio Callegari, 25121 Brescia BS       Privato       0304792901         Bruno Meda       viale IV Novembre, 44121 Ferrara FE       Privato       05324739035         Ciesse Edilizia s.r.l       via Alcide De Gasperi, 67039 Sulmona AQ       Azienda       0864891493         Daniele Folzetti       via G. Carducci, 20123 Milano MI       Privato       0237691435 |

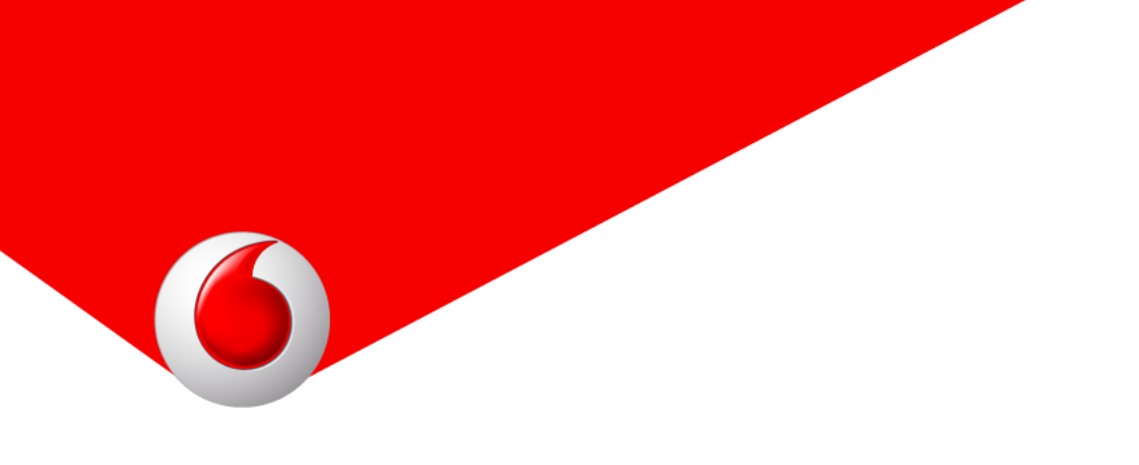

#### 5.3 Consultare i clienti

Tutti i clienti inseriti, manualmente o tramite procedura automatizzata, sono presenti nella schermata accessibile dalla home della console web e cliccando *Gestione clienti* oppure tramite il menu *Attività*  $\rightarrow$  *Clienti*  $\rightarrow$  *Gestione clienti*.

| Vodafone Smart Mobility                 |                                                          | G          |             |             |            |
|-----------------------------------------|----------------------------------------------------------|------------|-------------|-------------|------------|
| Attività - Not                          | a spese Timbrature Configurazione ~                      | Notifica ~ |             |             |            |
| Clienti                                 |                                                          | P≩ In      | nporta clie | nti 🕂 Nuov  | vo cliente |
| Codice                                  | Nominativo                                               |            |             |             |            |
| Località                                | Provincia                                                |            |             |             |            |
| Q Ricerca                               | Indirizzo                                                | Codice 🌢   | Tipo 🍦      | Telefono    | 4          |
| Andrea Sandrini                         | via Antonio Callegari, 25121 Brescia BS                  |            | Privato     | 0304792901  | / 🛍        |
| Bruno Meda                              | viale IV Novembre, 44121 Ferrara FE                      |            | Privato     | 05324739035 | / 🗊        |
| Ciesse Edilizia s.r.l                   | via Alcide De Gasperi, 67039 Sulmona AQ                  |            | Azienda     | 0864891493  | / ₫        |
|                                         | via G. Carducci, 20123 Milano MI                         |            | Privato     | 0237891435  | / 🛍        |
| Daniele Folzetti                        |                                                          |            | Privato     |             | / 🖿        |
| Daniele Folzetti<br>Giuliano Pellegrini | Piazza Luigi di Savoia Duca degli Abruzzi, 70121 Bari BA |            |             |             |            |

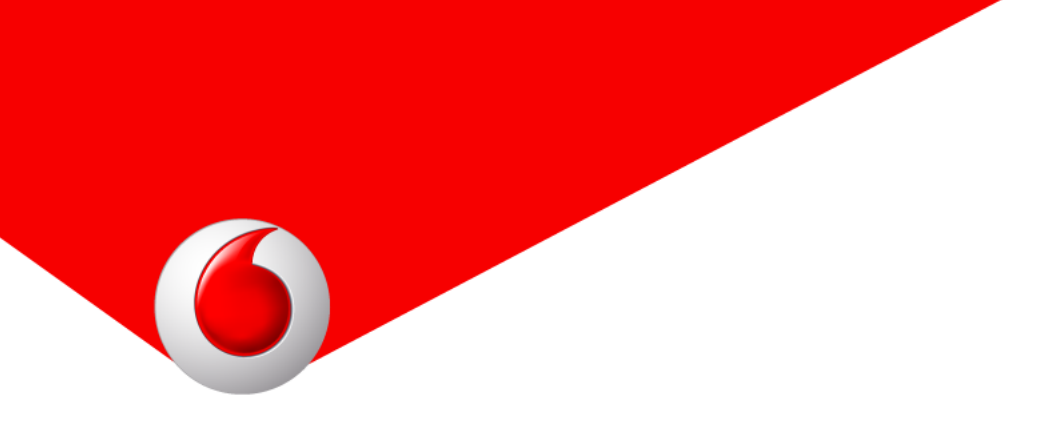

Tramite i filtri *Codice, Nominativo, Località e Provincia* è possibile ricercare uno specifico cliente semplicemente cliccando il pulsante *Ricerca;* i dati possono inoltre essere ordinati per le colonne *Nominativo, Indirizzo, Codice, Tipo e Telefono* cliccando sulla loro intestazione.

Per modificare o eliminare un cliente è necessario cliccare il pulsante di modifica o di eliminazione posto sulla destra del cliente stesso.

## 6. Attività

Tra le applicazioni disponibili in *Smart Mobility*, l'applicazione *Attività* permette la gestione e l'assegnazione dell'attività giornaliere in mobilità. Una volta assegnata un'attività ad un utente, essa può essere presa in carico oppure rifiutata con l'App. Se l'attività viene presa in carico, l'utente sarà tenuto a compilarne il rapportino di lavoro.

Nel caso di un'attività non prevista, l'app *Smart Mobility* permette all'utente di effettuare un'attività non programmata.

#### 6.1.Configurazione dell'applicazione Attività

Tramite il menu *Configurazione*  $\rightarrow$  *Applicazioni*  $\rightarrow$  *Applicazioni* e scegliendo il pulsante *Configura* dell'applicazione *Attività*, è possibile personalizzare i dati che l'utente dovrà compilare nel caso di presa in carico di un'attività oppure nel caso di inserimento di un'attività non programmata.

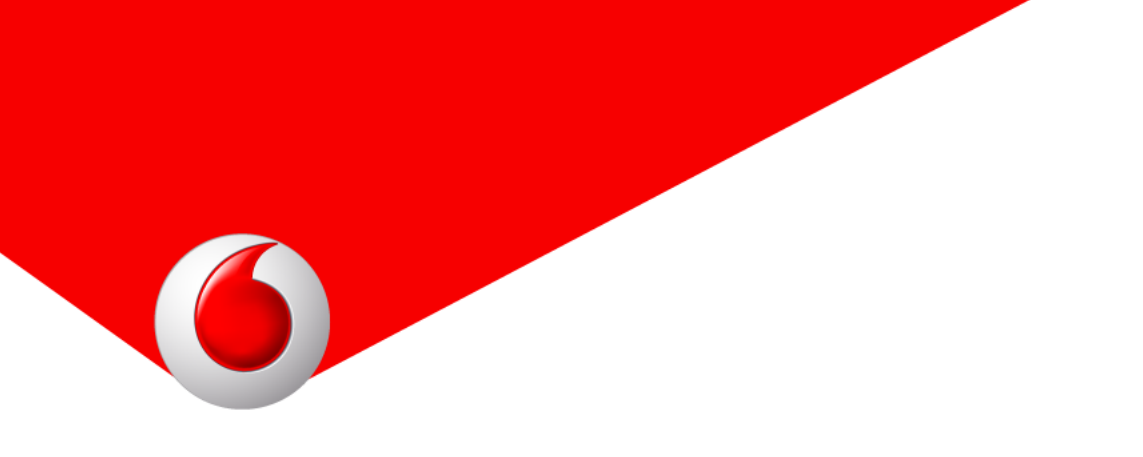

Tutti i dati da rilevare sono attivabili o disattivabili, tramite apposito pulsante, per meglio personalizzare il proprio rapportino di lavoro.

| ••• <> 🗆 🗵              | smartmobility.g             | gullivercloud.com                                                                              | Ċ                       | 0 0 + |
|-------------------------|-----------------------------|------------------------------------------------------------------------------------------------|-------------------------|-------|
| Vodafone Smart Mobility | Nata ang ang Timburtur      | Configurations                                                                                 | C+ Log                  | out   |
|                         | Nota spese Timbrature       |                                                                                                | Notifica V              |       |
| Configur                | azione form                 | attività                                                                                       | Pi Salva configurazione |       |
| Dati da rilevar         | re per singola attività     |                                                                                                | Seleziona tutti         |       |
| _ ["""]                 | Dete                        |                                                                                                |                         |       |
|                         | Data                        |                                                                                                |                         |       |
|                         | Ore lavorate                |                                                                                                |                         |       |
|                         | Descrizione dell'attività e | ffettuata                                                                                      |                         |       |
| <b>2</b> == 9           | Selezione da elenco prec    | definito                                                                                       |                         |       |
|                         | Agg                         | glungi                                                                                         |                         |       |
| E                       | Elettrovalvola              | / 1                                                                                            |                         |       |
|                         | Pompa                       | / 11                                                                                           |                         |       |
| 🖬 🚺 F                   | Prodotti                    |                                                                                                |                         |       |
|                         | Gestione prodotti           |                                                                                                |                         |       |
| 🖬 📈 F                   | Fotografia                  |                                                                                                |                         |       |
|                         | Attività a garanzia / a pag | gamento                                                                                        |                         |       |
| ✓ €€€€                  | Importo                     |                                                                                                |                         |       |
| F F                     | Pagamento                   |                                                                                                |                         |       |
| 🗹 🔊                     | Firma                       |                                                                                                |                         |       |
|                         |                             | H Salva configurazione                                                                         |                         |       |
|                         |                             | Vodafone Smart Mobility<br>© 2015 Vodafone Group.<br>Area:dev - Verv:1.13.24 - Date:20/04/2015 |                         |       |
|                         |                             |                                                                                                |                         |       |

Data: data di svolgimento dell'attività;

( )

|          |          | <u>"</u> ] | 87% 📄              | 12:24         |
|----------|----------|------------|--------------------|---------------|
| ∃ Att    | tività   |            | ÷                  | $\rightarrow$ |
| Data svo | lgimento | attività   |                    |               |
|          |          |            |                    |               |
|          | 20       | mar        | 2014               |               |
| mar      | 21       | apr        | 2015               |               |
|          | 22       | mag        | 2016               |               |
|          |          |            |                    |               |
|          | 11       | 29         |                    |               |
|          | 12       | : 30       |                    |               |
|          | 13       | 31         |                    |               |
|          |          |            |                    |               |
|          |          | 0          | $\bigtriangledown$ |               |

**Ore lavorate:** durata dello svolgimento dell'attività;

|              |    | " 🗋 < | 87% 🗍 1         | 2:24          |
|--------------|----|-------|-----------------|---------------|
| ∃ Attivi     | tà |       | ÷               | $\rightarrow$ |
| Ore lavorate | e  |       |                 |               |
|              |    |       |                 |               |
|              | 01 | 29    |                 |               |
|              | 02 | : 30  |                 |               |
|              | 03 | 31    |                 |               |
|              |    |       |                 |               |
|              |    |       |                 |               |
|              |    |       |                 |               |
|              |    |       |                 |               |
|              | (  | C     | $\triangleleft$ |               |

**Descrizione dell'attività effettuata:** nota testuale associata all'attività effettuata;

Selezione da elenco predefinito: checklist o elenco personalizzabile: l'App permette di selezionare una o più voci di tale elenco.

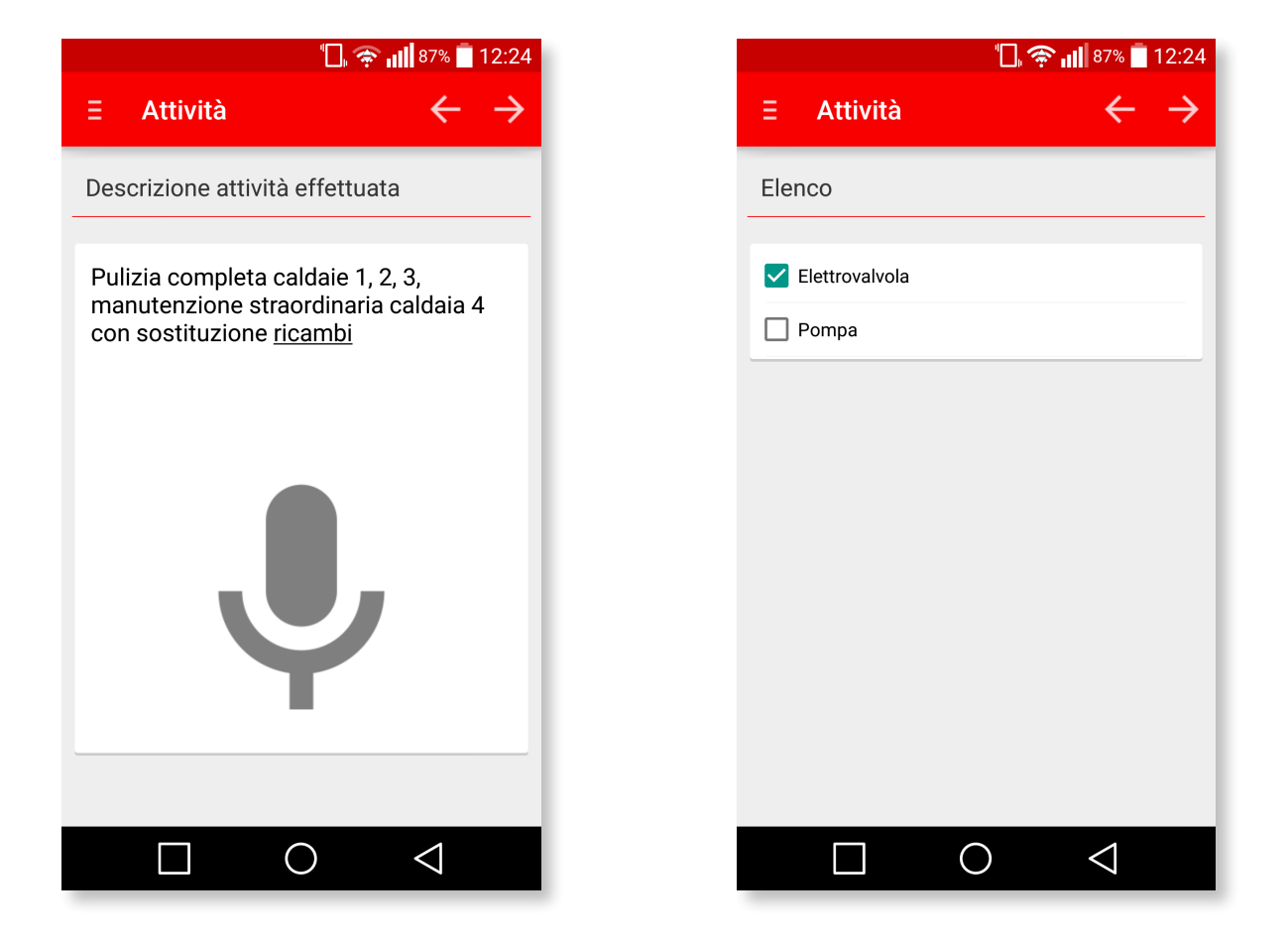

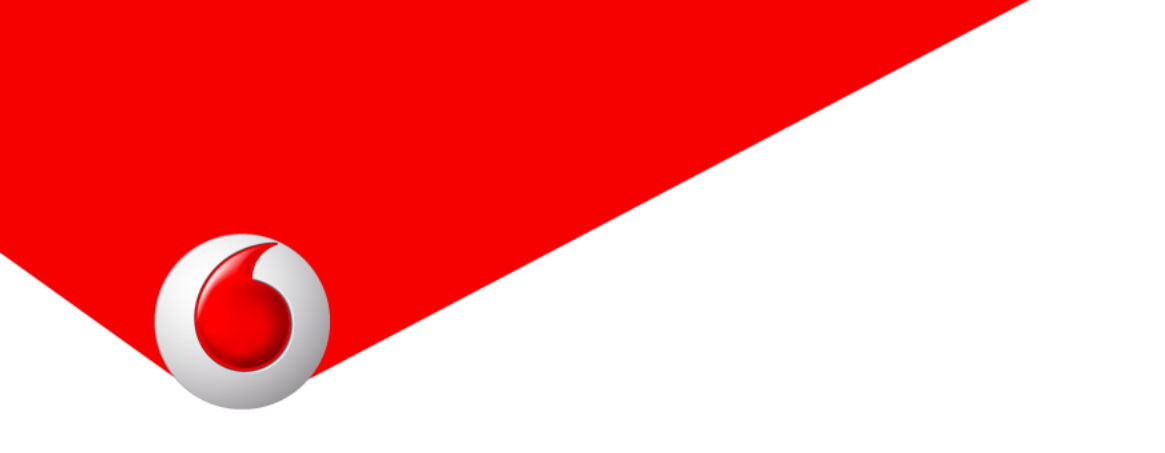

Tramite l'interfaccia della console web è possibile aggiungere, modificare o eliminare le voci della checklist.

|     | smartmobility.gullivercloud.com      | ٥ | 0 | + |
|-----|--------------------------------------|---|---|---|
|     | Descrizione dell'attività effettuata | _ |   |   |
|     | Selezione da elenco predefinito      |   |   |   |
|     | Aggiungi                             |   |   |   |
|     | Elettrovalvola                       |   |   |   |
|     | Pompa                                |   |   |   |
|     | Prodotti                             |   |   |   |
|     | Gestione prodotti                    |   |   |   |
|     | Fotografia                           | - |   |   |
| ☑ 📡 | Attività a garanzia / a pagamento    |   |   |   |
| €€€ | Importo                              |   |   |   |
|     | Pagamento                            |   |   |   |
|     |                                      |   |   |   |

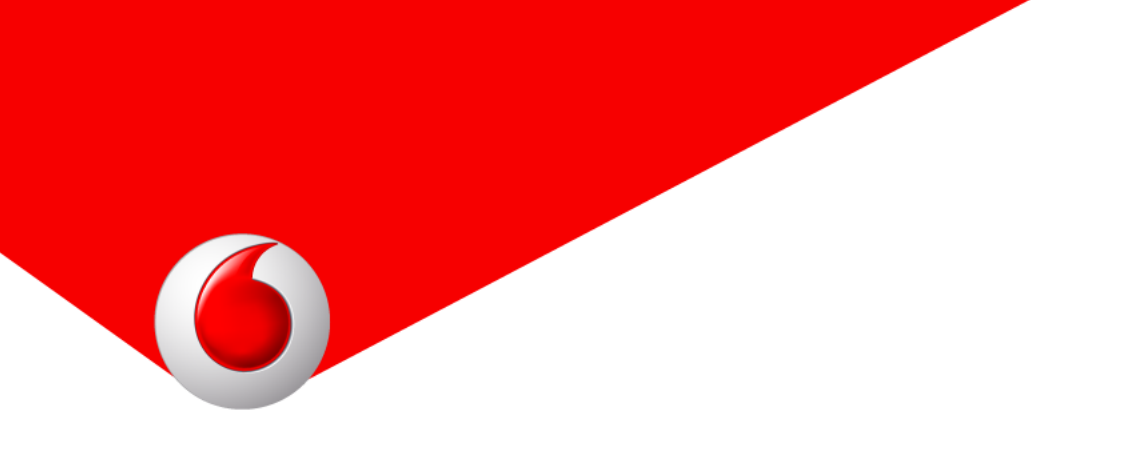

**Prodotti:** elenco di prodotti da visualizzare; l'app permette l'inserimento di una quantità associata al prodotto.

|                | "D,   | 奈 📶 87% 🛑 12:24          |
|----------------|-------|--------------------------|
| ∃ Attività     |       | $\leftarrow \rightarrow$ |
| Prodotti (quan | tità) |                          |
|                |       |                          |
| Manometro      |       | í                        |
|                | _     | • +                      |
| Tubo           |       | (j                       |
|                | _     | 2 +                      |
| Valvola        |       | í                        |
|                | _     | 1 +                      |
|                |       |                          |
|                |       |                          |
|                | 0     | $\bigtriangledown$       |

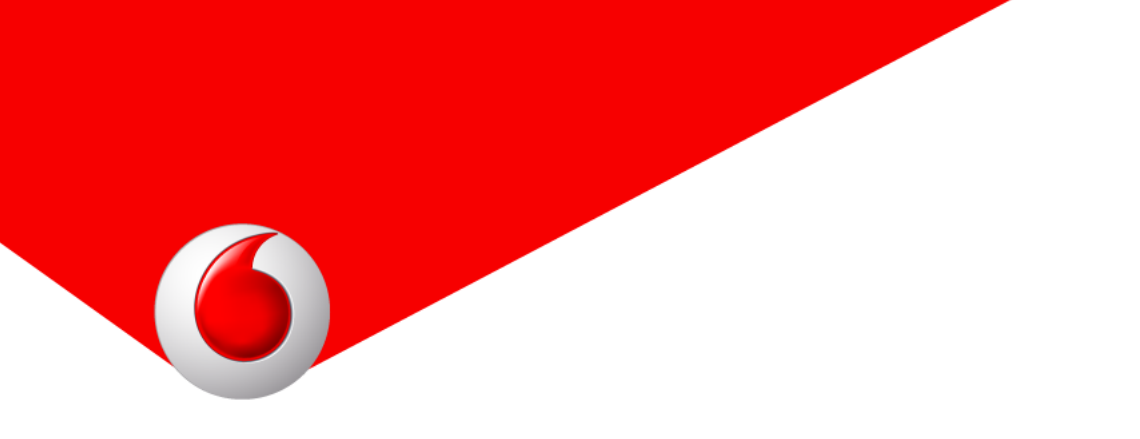

Cliccando sul pulsante *Gestione prodotti* è visualizzato un pannello per l'inserimento rapido dei prodotti: i prodotti sono identificati da un codice (opzionale), da un nome e da un prezzo e sono disponibili nell'elenco sottostante al pannello di inserimento. Cliccando i pulsanti *Modifica* o *Elimina* a destra di ogni prodotto è possibile modificare o eliminare ogni elemento.

|                                   | - + |
|-----------------------------------|-----|
| Pompa / 1                         |     |
| Prodotti                          |     |
| Gestione prodotti                 |     |
| Fotografia                        |     |
| Attività a garanzia / a pagamento |     |
| ✓ €€€ Importo                     |     |
| Pagamento                         |     |
| Firma                             |     |
| H Salva configurazione            |     |

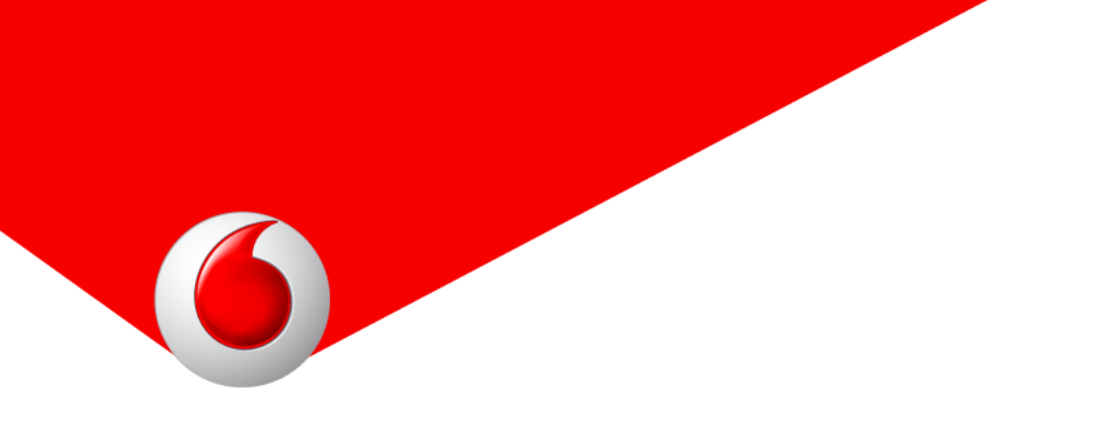

Tramite il pulsante *Carica da file*, invece, è possibile procedere ad un inserimento automatizzato: al click sul pulsante *Carica da file* viene proposto un nuovo popup da cui è possibile cliccare il pulsante *Scarica il template* per effettuare il download in formato Excel di un esempio da compilare per l'importazione automatizzata (*products\_template.xls*).

|                             |                                                                                                    | C+ Logout                                                                                                    |
|-----------------------------|----------------------------------------------------------------------------------------------------|----------------------------------------------------------------------------------------------------|
| Timbrature Configurazione ~ | Notifica ~                                                                                                  |                                                                                                    |
|                             | 🛱 Carica da file                                                                                            | + Nuovo prodotto                                                                                                    |
|                             |                                                                                                    |                                                                                                    |
|                             |                                                                                                    |                                                                                                    |
| Nome                        | Prezzo                                                                                                    | \$                                                                                                    |
| Manometro                   | 85,00                                                                                                    | / 🖿                                                                                                    |
| Tubo                        | 0,50                                                                                                    | / 🖿                                                                                                    |
| Valvola                     | 15,50                                                                                                    | / 🏛                                                                                                    |
| Fascetta                    | 0,25                                                                                                    | / 🛍                                                                                                    |
| Perno                       | 5,99                                                                                                    | / 🖬                                                                                                    |
|                             | <ul> <li>Nome</li> <li>Manometro</li> <li>Tubo</li> <li>Valvola</li> <li>Fascetta</li> <li>Perno</li> </ul> | Mome       Prezzo         Manometro       85,00         Tubo       0,50         Valvola       15,50         Fascetta       0,25         Perno       5,99 |

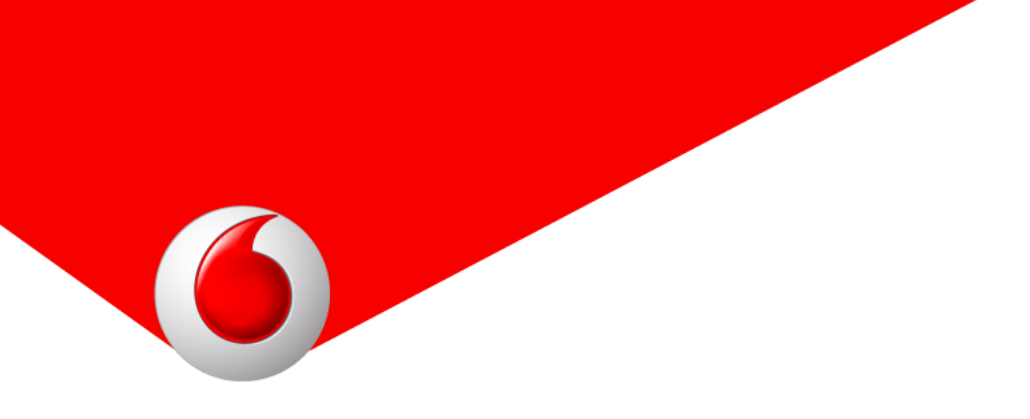

La compilazione del template è agevolata dalla presenza di intestazioni che descrivono il contenuto del dato da inserire; dallo stesso popup sarà poi possibile procedere con l'upload cliccando *Seleziona il file*, ricercandolo nel proprio computer e procedere poi con il pulsante *Invia* per completare il caricamento della lista prodotti.

| ••• <    |                         | smartmobility.gullivercloud.com                        | ₫ <b>0</b> +     |
|----------|-------------------------|--------------------------------------------------------|------------------|
|          | Vodafone Smart Mobility |                                                        | C+ Logout        |
| <b>6</b> | Attività 🖌 🛛 No         | ata spese 🛛 Timbrature 🔷 Configurazione 🗸 🔷 Notifica 🗸 |                  |
|          | Prodotti                | Prodotto                                               | + Nuovo prodotto |
|          |                         | Codice                                                 |                  |
|          | Cerca:                  | 06                                                     |                  |
|          | Codice                  | Nome                                                   | *                |
|          | 01                      | Manometro                                              | / 🛍              |
|          | 02                      | Prezzo                                                 | / 11             |
|          | 03                      | 00,00                                                  | / 11             |
|          | 04                      | Annulla                                                | <b>/</b> ±       |
|          | 05                      | Annula Salva                                           | / 11             |
|          |                         |                                                        |                  |

6

**Fotografia:** scatto e inserimento di una fotografia;

Attività a garanzia / a pagamento: tipo di attività svolta; presenta due voci: *A pagamento e In garanzia*;

|                            | "🔲 🛜 📶 87% 🛑 12:24              |
|----------------------------|---------------------------------|
| ∃ Attività                 | $\leftrightarrow$ $\rightarrow$ |
| Fotografia                 |                                 |
| Tocca per scattare la foto | )                               |
|                            |                                 |
| (                          |                                 |
|                            |                                 |
|                            |                                 |
|                            |                                 |
|                            |                                 |
|                            | O                               |

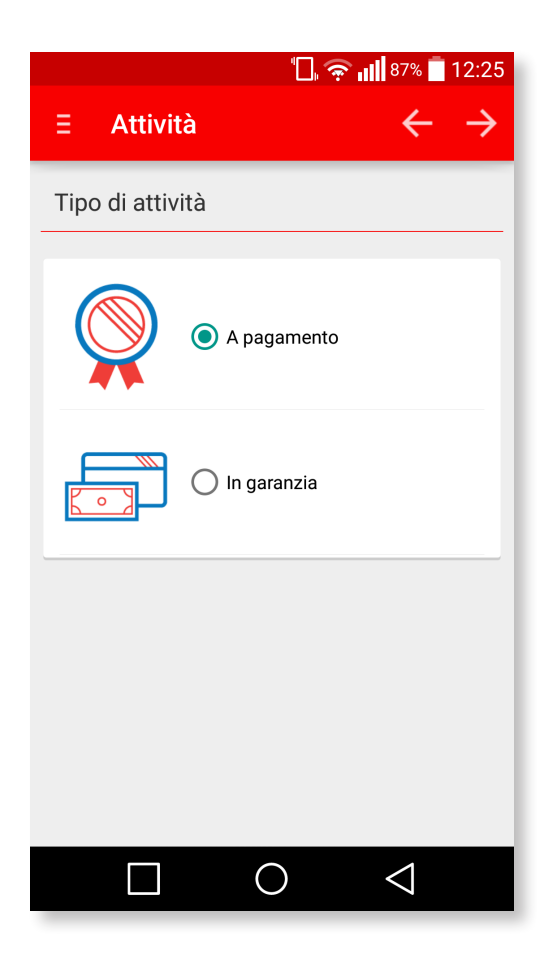

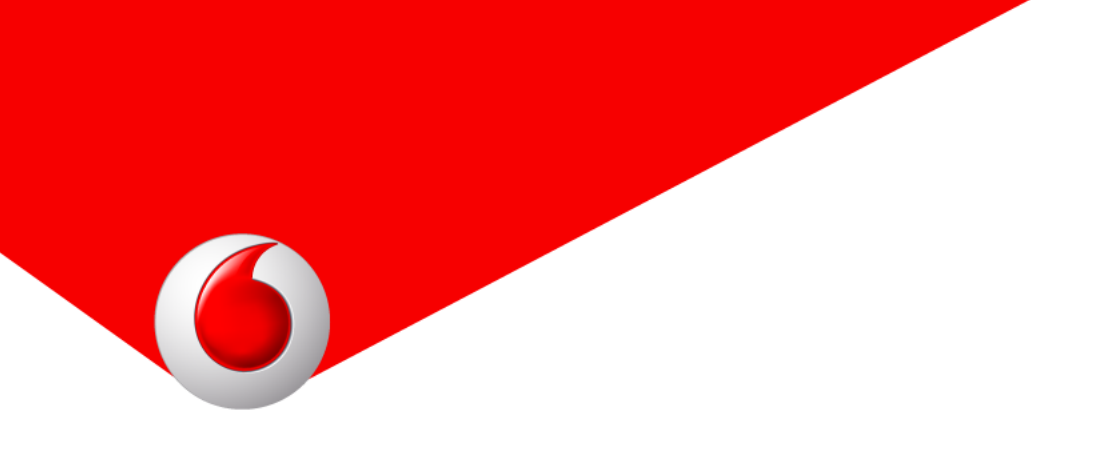

Importo: importo da pagare in euro liberamente inserito dall'utente;

|                   | "🔲 奈 📊 87% 🛑 12:25              |
|-------------------|---------------------------------|
| ∃ Attività        | $\leftrightarrow$ $\rightarrow$ |
| Importo da pagare |                                 |
| In Euro           | 55.00 +                         |
|                   | 55,00 <b>T</b>                  |
|                   |                                 |
|                   |                                 |
|                   |                                 |
|                   |                                 |
|                   |                                 |
|                   |                                 |

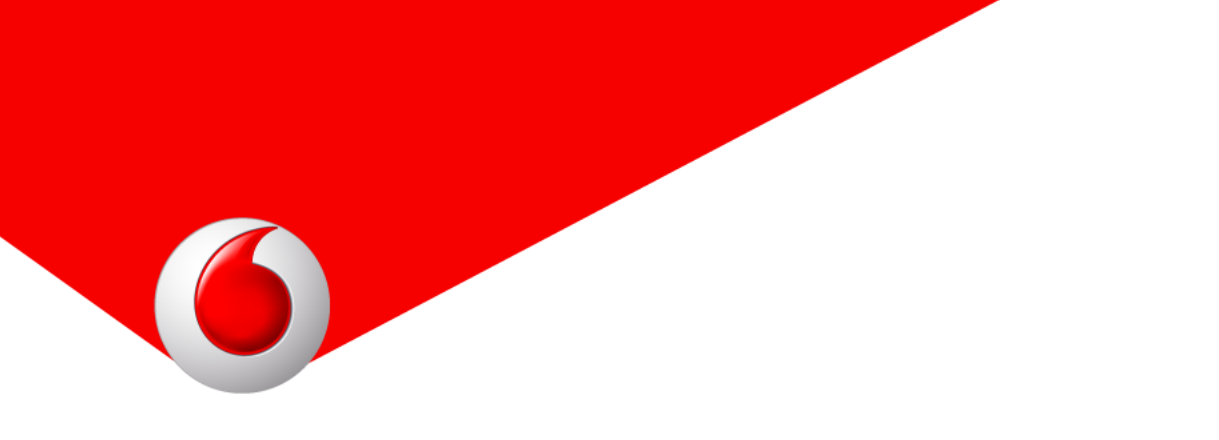

**Pagamento:** metodo di pagamento; presenta due voci: *Contanti e POS*; nel caso di pagamento tramite *POS*, attiva anche la funzionalità di pagamento tramite *POS Setefi*; per utilizzare questa funzionalità è necessario aver attivato l'inserimento dell'importo.

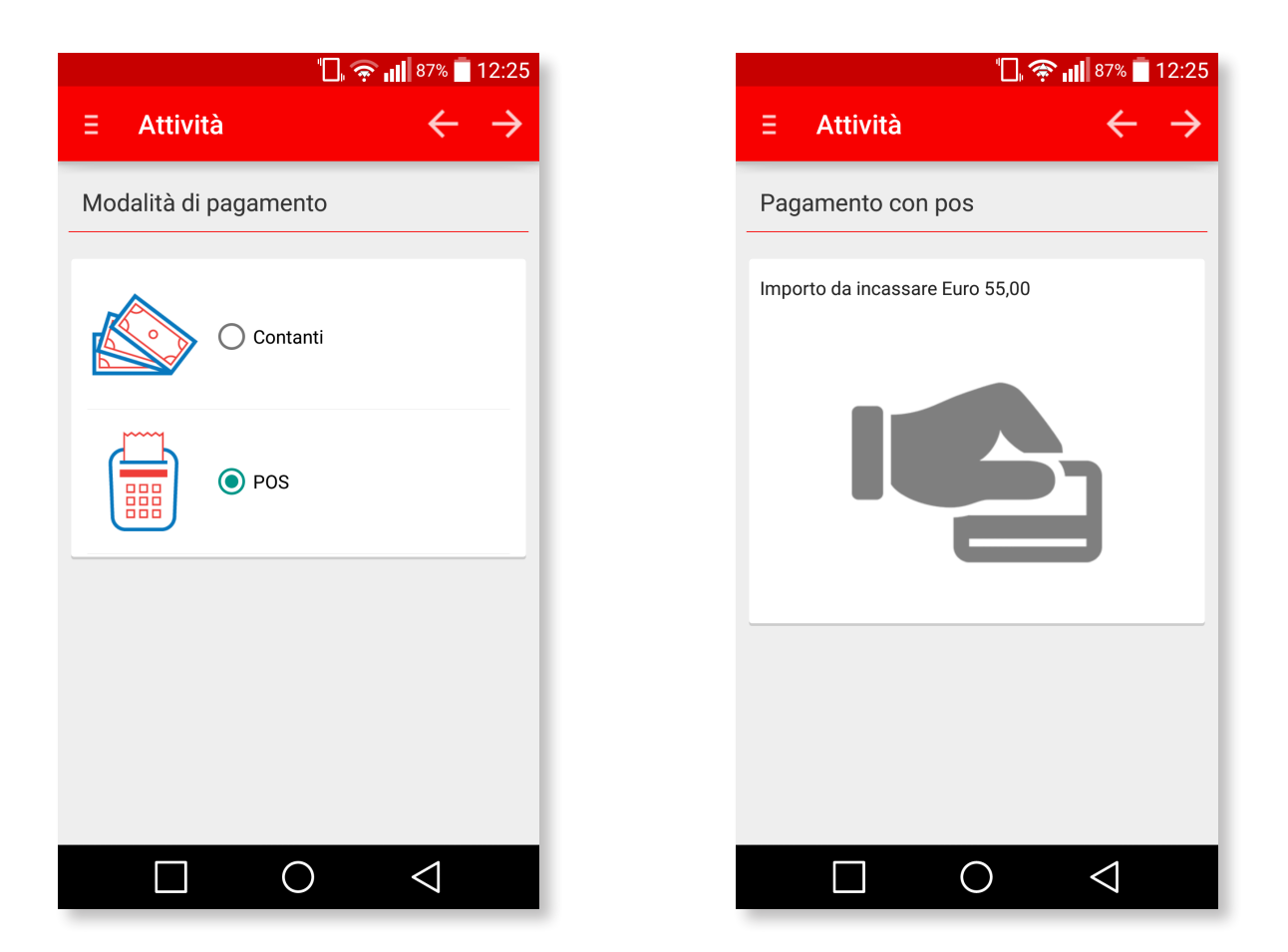

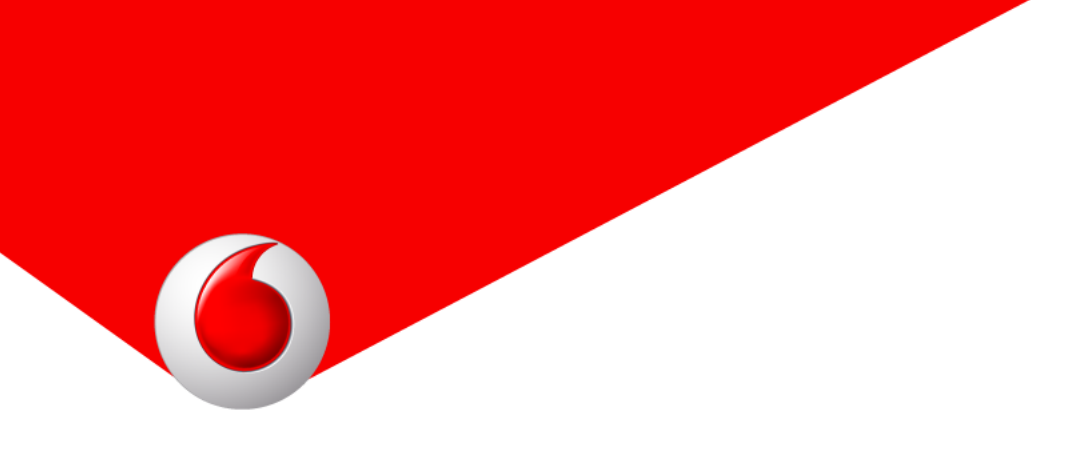

Firma: inserimento di una firma.

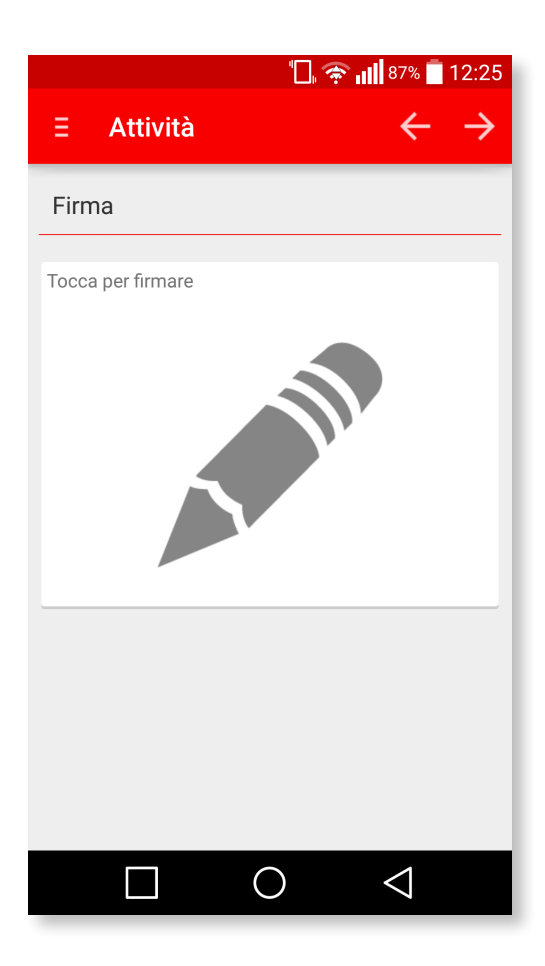

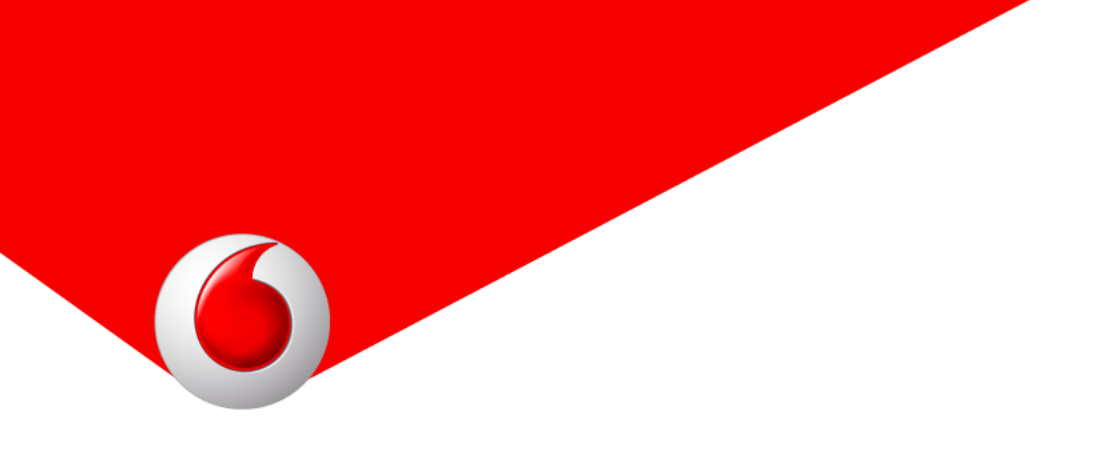

#### 6.2 Inserire una nuova attività

L'accesso al pannello di inserimento di una nuova attività è raggiungibile dalla home della console web e cliccando *Nuova attività* oppure tramite il menu *Attività*  $\rightarrow$  *Attività*  $\rightarrow$  *Nuova attività*.

|            | Vodafone Smart Mob                          | lity       |                                   |                  |            | C+ Logout |
|------------|---------------------------------------------|------------|-----------------------------------|------------------|------------|-----------|
| $\bigcirc$ | Attività ~                                  | Nota spese | Timbrature                        | Configurazione ~ | Notifica ~ |           |
|            | Attività                                    |            | Clienti                           |                  |            |           |
|            | Gestisci le attivi<br><u>Nuova attività</u> | tà         | Gestione clienti<br>Nuovo cliente |                  |            |           |
|            | ð                                           |            |                                   | Orumana          | ¥          |           |
| _          | Cliente                                     |            |                                   | Descrizione*     |            |           |

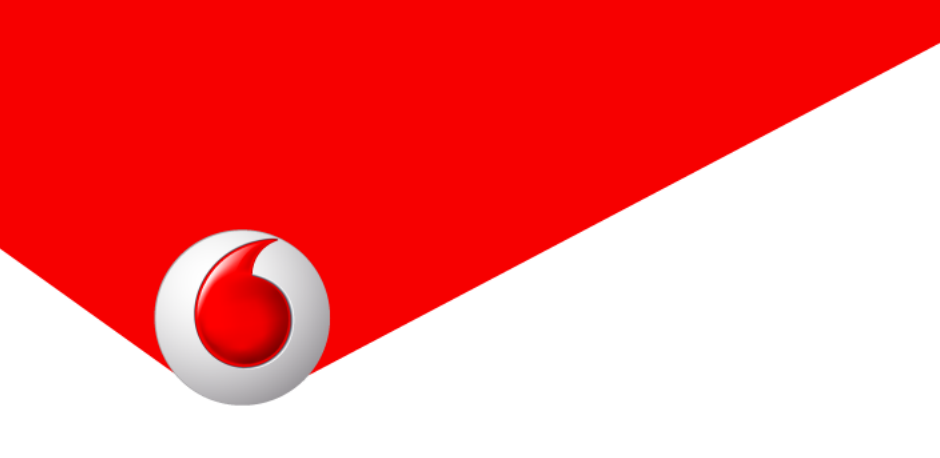

I campi disponibili sono:

Codice: codice da assegnare alla specifica attività da svolgere;

**Cliente:** tendina da cui scegliere uno dei clienti presenti in anagrafica; NB: scegliendo un cliente dalla lista disponibile, i campi *Indirizzo, Cap, Località, Provincia, Telefono, Fax, Email* e *Contatto* verrano configurati automaticamente per rispecchiare i dati dell'anagrafica; sono in ogni caso modificabili manualmente;

Indirizzo, Cap, Località, Provincia: informazioni relative al luogo di svolgimento dell'attività;

Priorità: scelta tra Normale e Prioritaria;

Tipo: scelta tra Ordinaria e Straordinaria;

Descrizione: nota testuale che descrive l'attività nello specifico;

**Telefono, Fax, Email:** informazioni di contatto relative al luogo di svolgimento dell'attività;

**Contatto:** nominativo di una persona di riferimento relativo allo svolgimento dell'attività;

Data pianificata: calendario in cui inserire data e ora di svolgimento dell'attività;

Note: eventuali note aggiuntive associate all'attività.

I campi che devono essere necessariamente compilati sono *Descrizione, Data pianificata e Utente assegnatario.* 

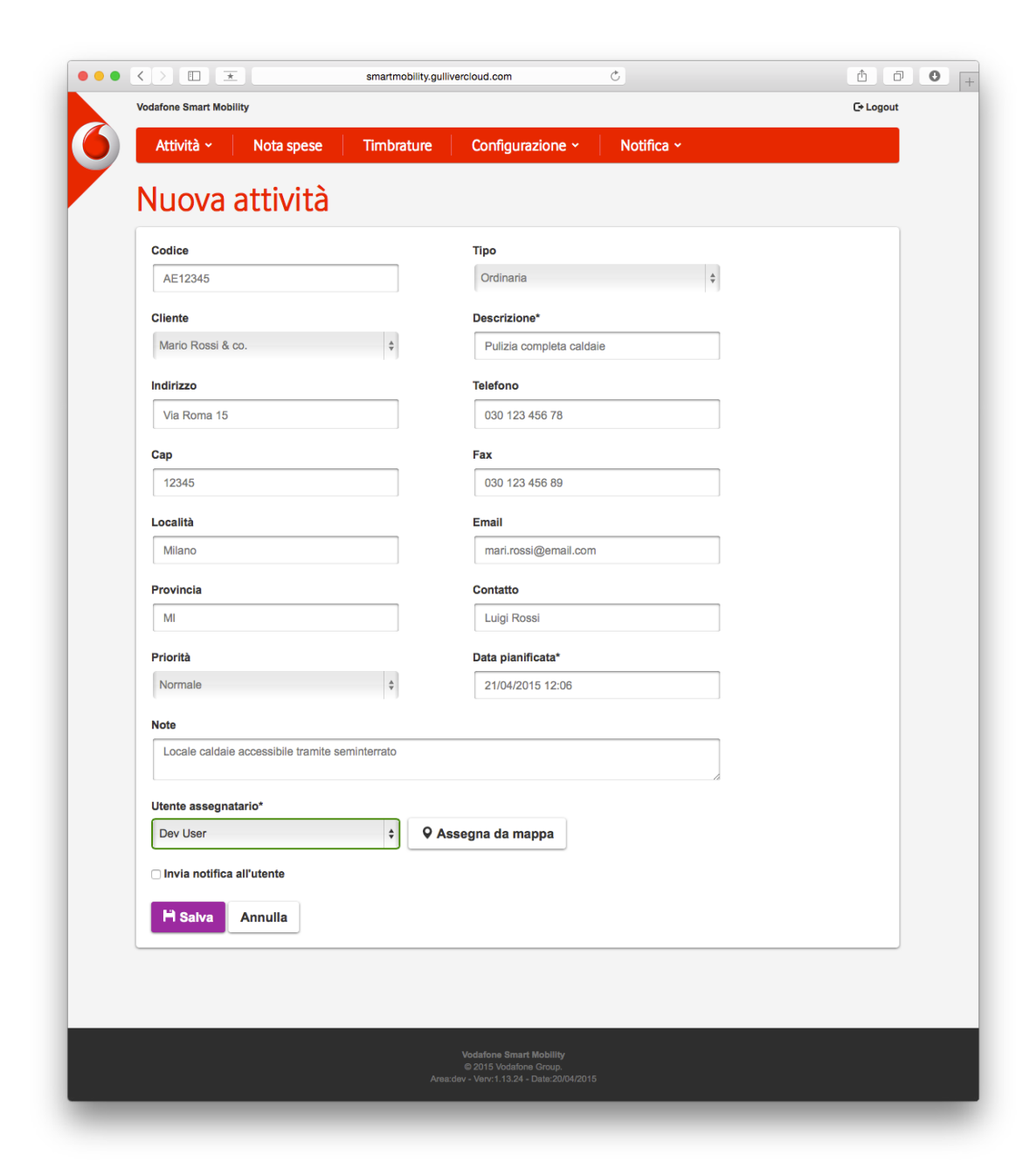

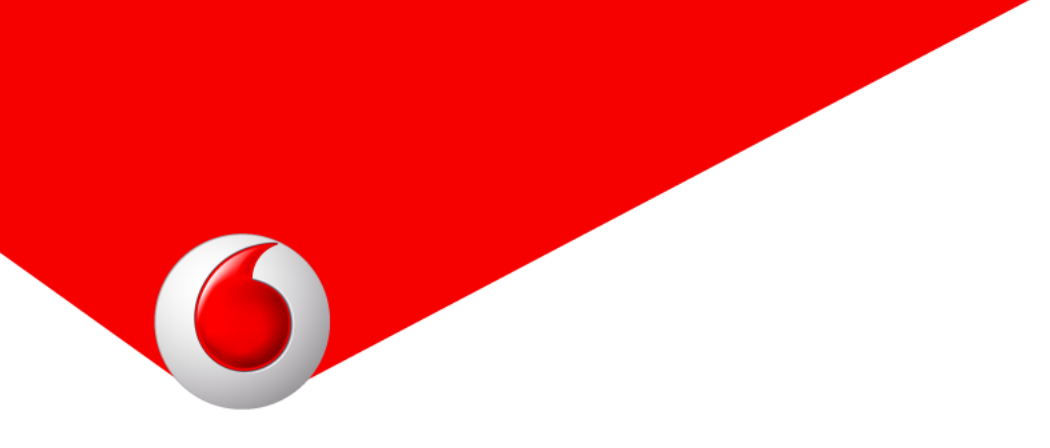

Ogni attività deve essere assegnata ad un utente, scegliendolo dal menu a tendina ed una attività può essere assegnata ad un solo utente alla volta scegliendo.

Cliccando *Assegna da mappa*, invece, è possibile visualizzare su mappa l'ultima posizione nota degli utenti sul territorio e scegliere direttamente l'utente assegnatario in base alla posizione.

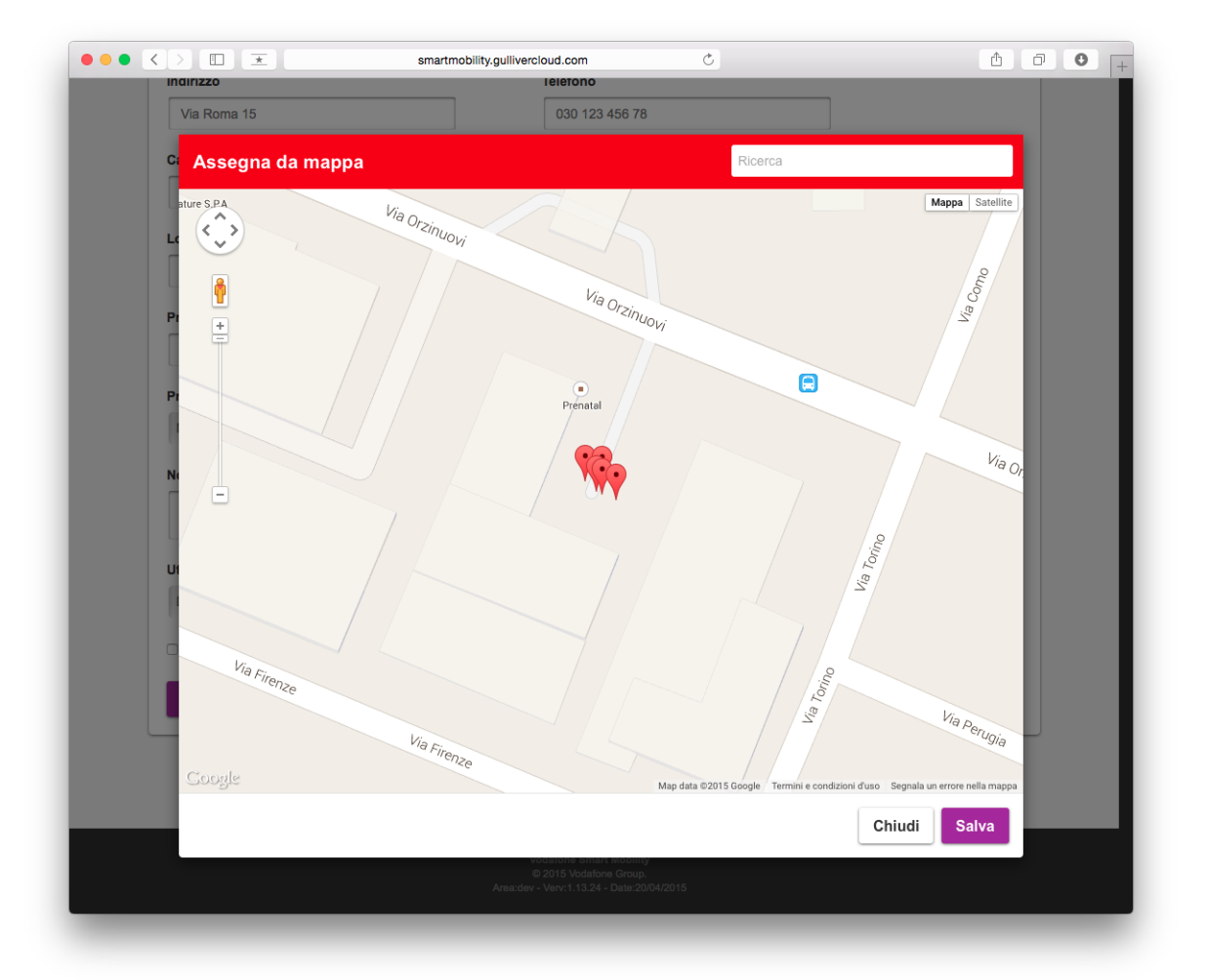

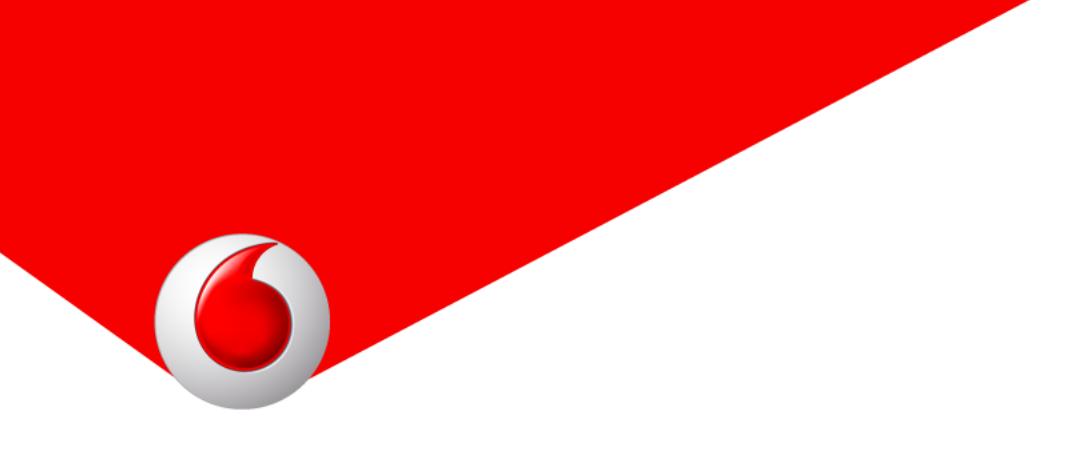

Prima di salvare l'attività è possibile impostare il flag *Invia notifica all'utente*: in questo modo l'utente assegnatario riceverà nella sua App una notifica push che gli permetterà di scaricare l'attività a lui assegnata.

Cliccando Salva l'attività viene inserita nell'anagrafica delle Attività.

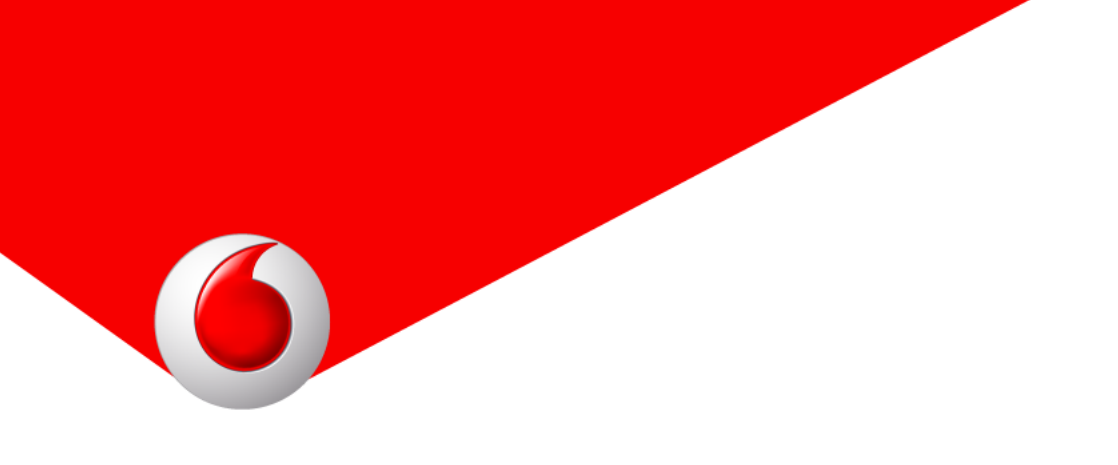

#### 6.3 Consultare le attività

L'accesso al pannello di consultazione delle attività è raggiungibile dalla home della console web e cliccando *Gestisci le attività* oppure tramite il menu *Attività*  $\rightarrow$  *Attività*  $\rightarrow$  *Gestisci le attività*.

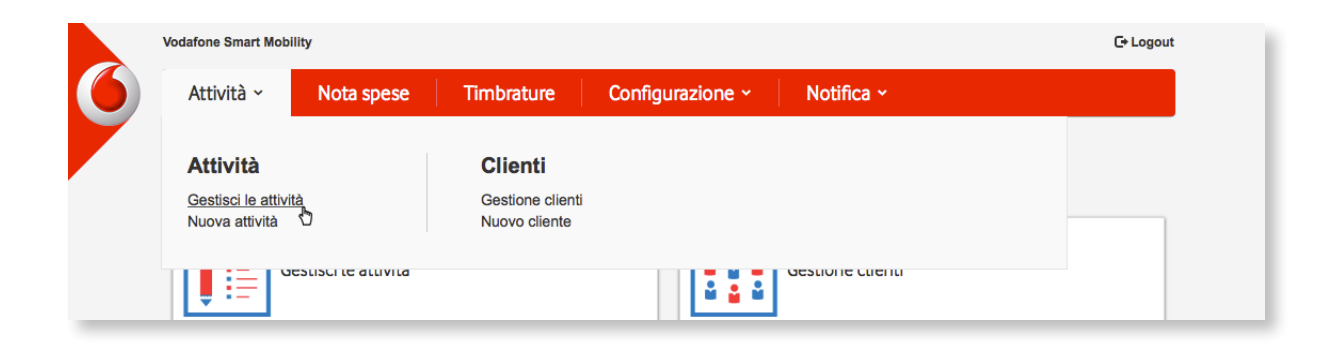

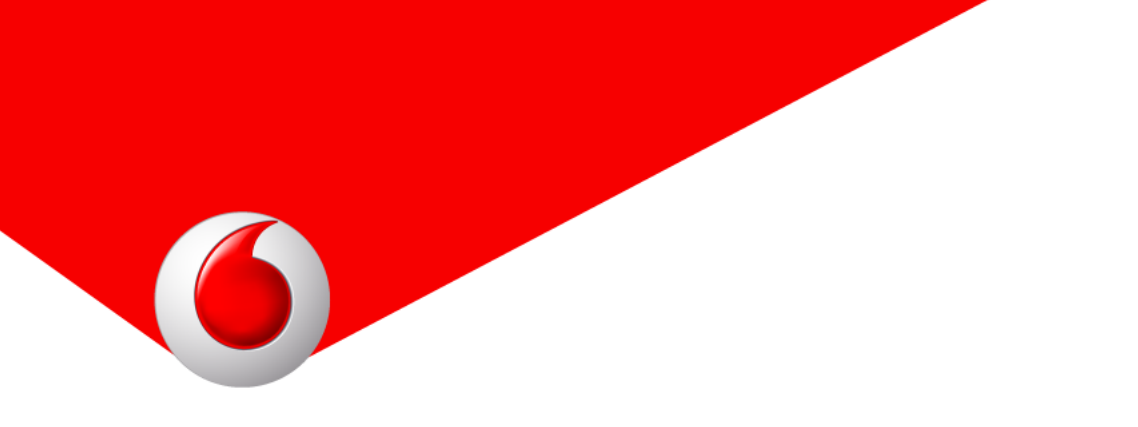

Tramite i filtri *Codice, Descrizione, Da data, A data, Cliente, Utente assegnatario e Stato* è possibile ricercare una specifica attività semplicemente cliccando il pulsante *Ricerca*; i dati possono inoltre essere ordinati per le colonne *Descrizione, Codice, Utente assegnatario, Stato e Data* cliccando sulla loro intestazione.

In base allo stato dell'attività, è possibile visualizzare o modificare un'attività utilizzando i pulsanti posti sulla destra dell'attività stessa.

|                        |         |                 |           |             |                | _        |                              |             |
|------------------------|---------|-----------------|-----------|-------------|----------------|----------|------------------------------|-------------|
| Attività ~ Nota        | spese   | Timbrature      | Config    | urazione ~  | Notifica ~     |          |                              |             |
| Attività               |         |                 |           |             | L Gestie       | one clie | enti + Nuo                   | va attività |
| Codice                 | Desc    | rizione         |           | Da data     |                | A data   |                              |             |
|                        |         |                 |           | 14/04/2015  |                | 22/04    | 4/2015                       |             |
| Cliente                | Utent   | te assegnatario |           | Stato       |                |          |                              |             |
| Tutti                  | \$ Elis | a Bono Dev      | \$        | Tutti       | \$             | Leg      | jenda                        |             |
| Q Ricerca              |         |                 |           |             |                | F        | Non programmata<br>Rifiutata |             |
| Descrizione            |         | Codice          | Utente a  | ssegnatario | Stato          | ÷        | Data 🗍                       |             |
| Allagamento            |         |                 | Elisa Ben | o Dew       | Presa in cario | :0       | 17/04/2015                   | ର 🛍         |
| Problema alimentazione | caldaia |                 | Elisa Ben | o Dev       | Assegnata      |          | 21/04/2015                   | ∕ 🛍         |
|                        |         |                 |           |             |                |          |                              |             |

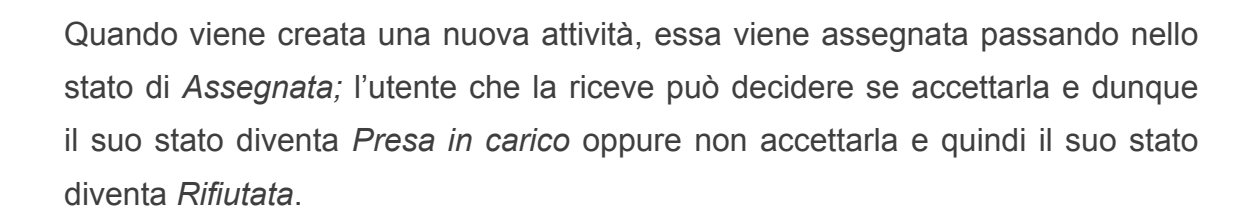

Dopo che l'attività è passata nello stato *Presa in carico*, l'utente è tenuto a compilare i dati relativi allo svolgimento dell'attività; una volta inseriti i dati l'attività passa in stato *Eseguita*.

Un'attività non programmata che viene compilata in autonomia sull'App passa direttamente in stato *Eseguita* e non è modificabile dalla console web.

Le attività inserite dalla console web sono modificabili in ogni campo compreso l'utente assegnatario solo quando non si trovano nello stato *Presa in carico*.

| Data      | \$  |
|-----------|-----|
| 7/04/2015 | Q 🛍 |
| 1/04/2015 | / 🛍 |

#### 6.4 Visualizzare i report

Nella schermata di visualizzazione o modifica dell'attività è possibile visualizzare un report dettagliato relativo ai dati raccolti durante lo svolgimento dell'attività disponibile nella sezione *Report*.

Se sono presenti più compilazioni sulla stessa attività, esse saranno raggruppate in un menu a tendina dal quale selezionare la singola rilevazione.

Sono visualizzati i report delle attività con stato *Rifiutata o Eseguita*; ogni report è corredato dall'utente e dalla data e ora di compilazione.

Nel caso di un'attività *Rifiutata* sono visualizzate anche le motivazioni del rifiuto; nel caso di un'attività *Eseguita* sono visualizzati tutti i dati raccolti in base alle schermate abilitate nell'applicazione *Attività*.

|                                                    | smartmobility.gullive | rcloud.com |    | Ċ                                          | ĉ đ                 | 0 | + |
|----------------------------------------------------|-----------------------|------------|----|--------------------------------------------|---------------------|---|---|
| Report                                             |                       |            |    | Seleziona un report 28/04/2015, 10:27 -    | Federica Cimundhi 💠 |   |   |
|                                                    |                       |            |    | Utente: Federica Comunity Data compilazion | e:28/04/2015, 10:27 |   |   |
| Descrizione attività effettuata<br>Pulizia caldaia |                       |            |    |                                            |                     |   |   |
| Data                                               | Ore lave              | orate      |    |                                            |                     |   |   |
| 21/04/2015, 10:30                                  | 2.5                   |            |    |                                            |                     |   |   |
| In garanzia                                        | Importo               | )          |    |                                            |                     |   |   |
| NO                                                 | € 0,00                |            |    |                                            |                     |   |   |
| Prodotti                                           | Prezzo                | Quantità   |    | Elementi                                   |                     |   |   |
| Fascetta                                           | € 0,00                | 10         |    | Elettrovalvola                             |                     |   |   |
| Foto                                               |                       |            |    |                                            |                     |   |   |
| Non raccolta                                       |                       |            |    |                                            |                     |   |   |
| Firma                                              |                       |            |    |                                            |                     |   |   |
| Non raccolta                                       |                       |            |    |                                            |                     |   |   |
|                                                    |                       |            | _  |                                            |                     |   |   |
|                                                    |                       | 💠 Es       | po | orta                                       |                     |   |   |
|                                                    |                       |            |    | 3                                          |                     |   |   |
|                                                    |                       |            |    |                                            |                     |   |   |
|                                                    |                       |            |    |                                            |                     |   |   |

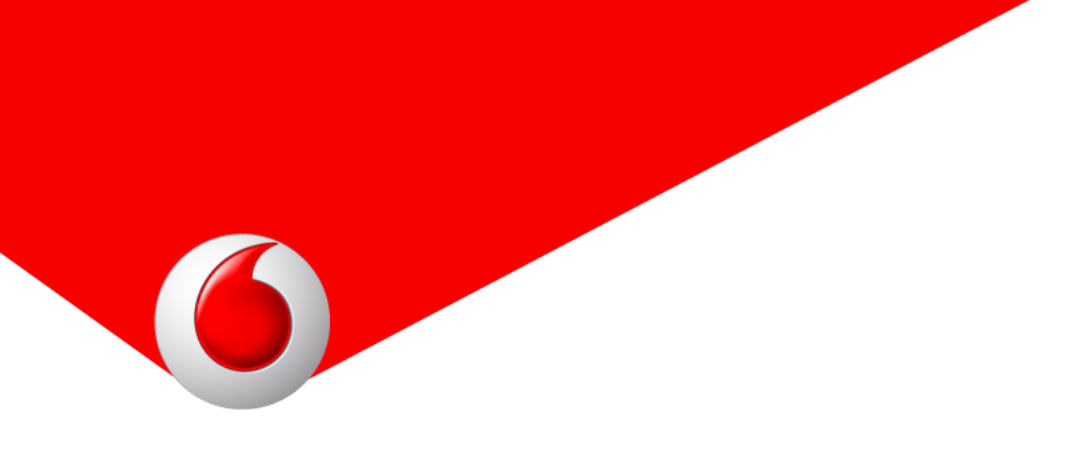

#### 6.5 Esportare su file PDF i report

E' possibile salvare in formato Pdf il report visualizzato, cliccando sul pulsante *Esporta* e automaticamente verrà scaricato il file che rispecchia i dati tabellati.

|                                                                                                    | smartmobility.gulliver               | rcloud.com | Ċ                                   | ₫ <b>0</b> <sub> +</sub>  |
|----------------------------------------------------------------------------------------------------|--------------------------------------|------------|-------------------------------------|---------------------------|
| Report                                                                                                    |                                      |            | Seleziona un report 28/04/2015, 10: | 27 - Federica Cirmanchi 🗘 |
|                                                                                                    |                                      |            | Utente: Federica Compila            | zione:28/04/2015, 10:27   |
| Descrizione attività effettuata<br>Pulizia caldaia<br>Data<br>21/04/2015, 10:30<br>In garanzia<br>No<br>Prodotti | Ore lavo<br>2.5<br>Importo<br>€ 0,00 | Quantità   | Elementi                            |                           |
| Fascetta<br>Foto<br>Non raccolta<br>Firma<br>Non raccolta                                                        | € 0,00                               | 10         | Elettrovalvola                      |                           |
|                                                                                                    |                                      | 🕈 Espo     | orta 👌                              |                           |

## 7. Timbratura

Tra i vari moduli attivabili all'interno di *Smart Mobility* possiamo trovare l'applicazione *Timbrature*: la sua funzione è quella di rilevare le presente in remoto registrando il giorno e l'ora esatta di inizio lavoro, inizio pausa, fine pausa, fine lavoro.

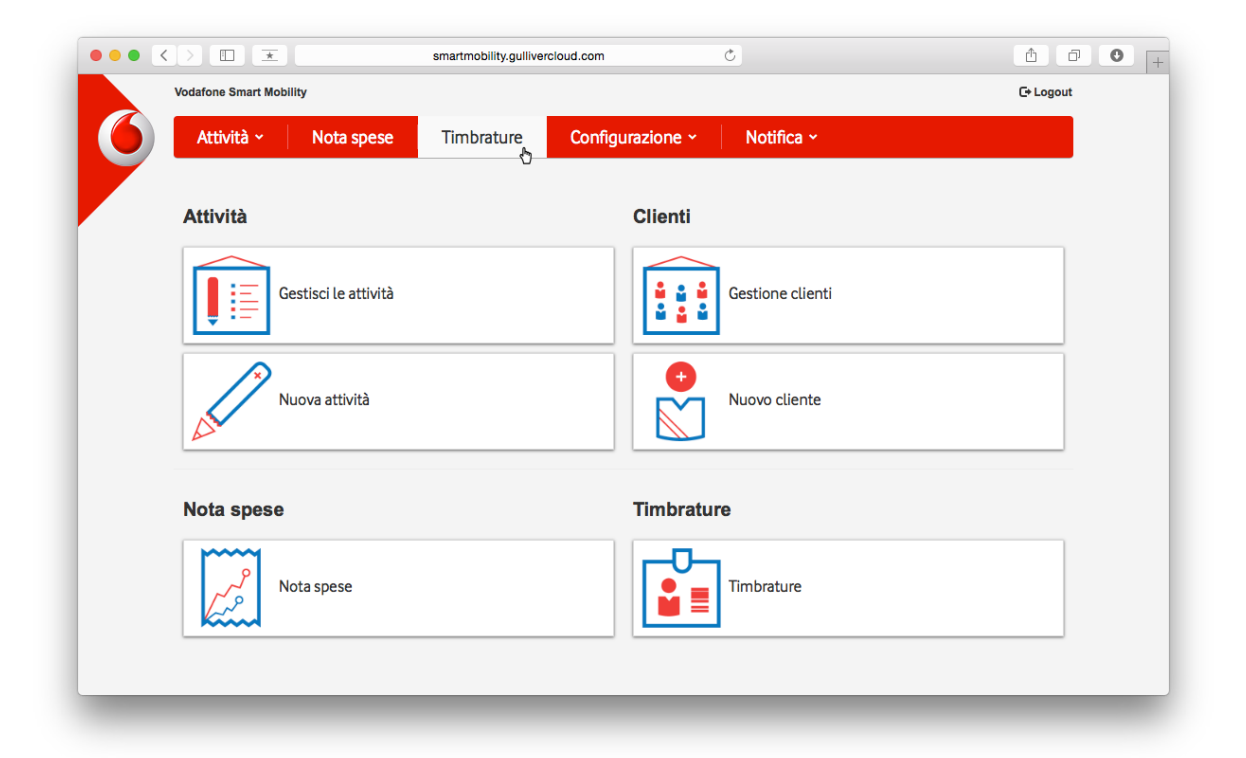

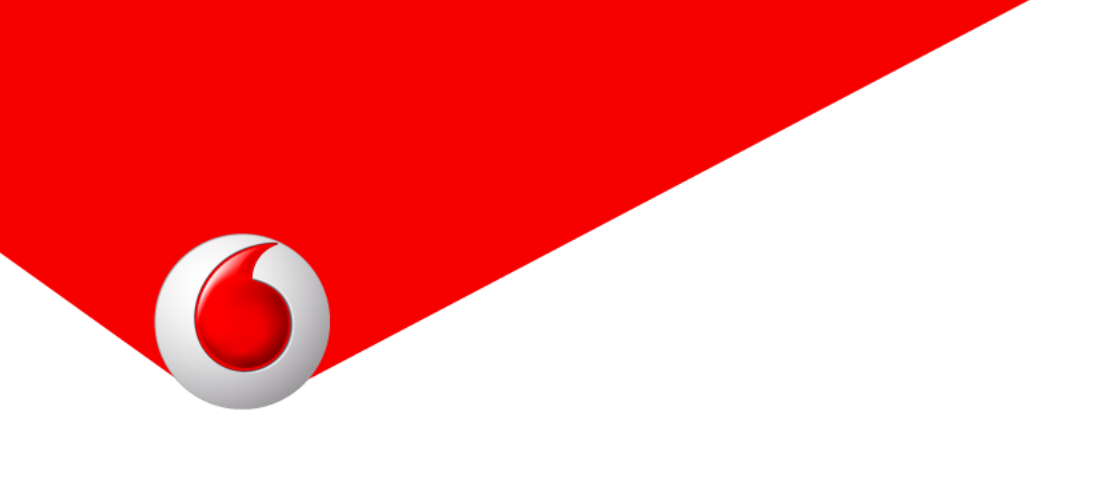

#### 7.1 Configurazione

Per configurar etale dato cliccar esu Configurazion e  $\rightarrow$  Applicazioni  $\rightarrow$  Applicazioni.

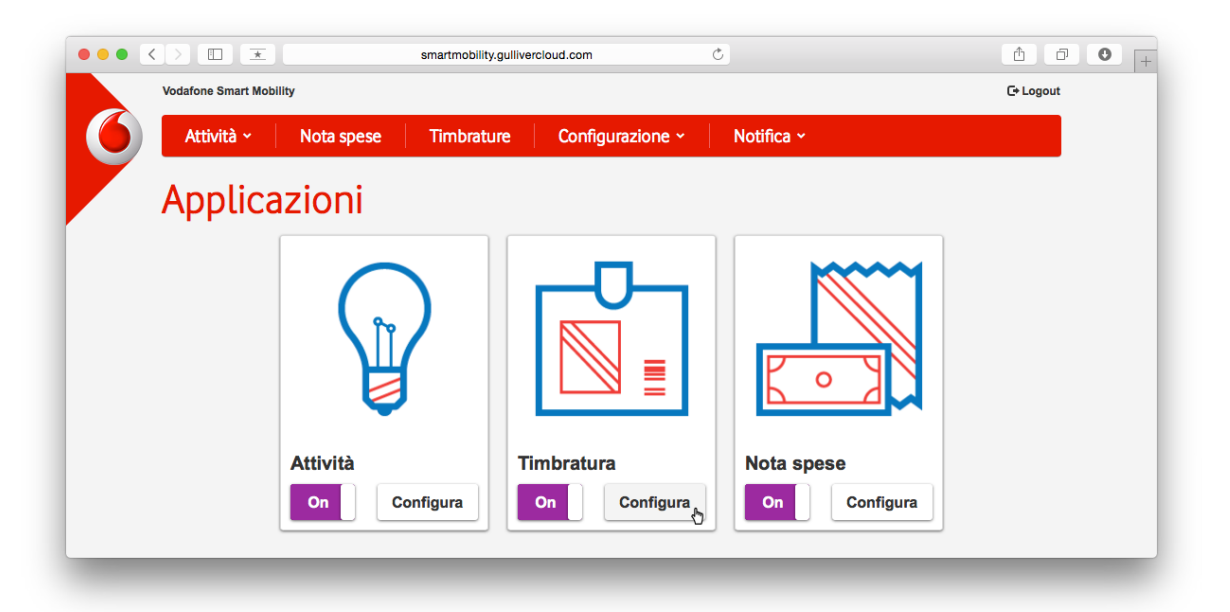

Il menu a tendina presenta tre valori disponibili 2, 4 e 8 corrispondenti al numero di entrate e uscite nell'arco della giornata lavorativa. Il dato viene utilizzato nella visualizzazione del riepilogo timbrature e nell'esportazione del file Excel.

|                         | smartmobility.gullivercloud.com | Ċ            | ± ₽ • +   |
|-------------------------|---------------------------------|--------------|-----------|
| Vodafone Smart Mobility |                                 |              | C+ Logout |
| Attività - Nota spese   | Timbrature Configurazione       | • Notifica • |           |
| Timebuchung             |                                 |              |           |
| limbrature              |                                 |              |           |
| Colonne                 |                                 |              |           |
| 4                       | A V                             |              |           |
| H Salva                 |                                 |              |           |
|                         |                                 |              |           |
|                         |                                 |              |           |

#### 7.2 Consultare le timbrature

Per consultare le timbrature è sufficiente cliccare sull'applicazione *Timbrature* (nel pannello home oppure nella barra rossa collocata in alto): nella successiva schermata è necessario specificare *l'Utente assegnatario, il Mese* e *l'Anno*.

Cliccando sul pulsante *Ricerca* vengono presentati i risultati ottenuti all'interno di una tabella che presenta cinque colonne: *Giorno, Entrata* (ovvero l'inizio lavoro), *Uscita* (ovvero l'inizio pausa), *Entrata* (ovvero la fine pausa), *Uscita* (ovvero la fine lavoro).

Per ogni giorno sono riportate tutte le compilazioni effettuate dall'utente selezionato.

|                         | smartmobility.gulli | vercloud.com     | Ċ          |             | Ů ₽       |
|-------------------------|---------------------|------------------|------------|-------------|-----------|
| Vodafone Smart Mobility |                     |                  |            |             | C+ Logout |
| Attività ~ Nota         | a spese Timbrature  | Configurazione ~ | Notifica ~ |             |           |
| Timbrature              | e                   |                  |            |             | Configura |
| Utente assegnatario*    | Mese                | Anno             |            |             |           |
| Federica Cimaschi       | \$ Aprile           | \$ 2015          |            | ¢ Q Ricerca |           |
| iii Giorno              | Entrata             |                  | Entrata    |             |           |
| 1                       | 07:59               | 11:59            | 14:01      | 18:03       |           |
| 2                       | 08:00               | 12:00            | 14:00      | 18:01       |           |
| 3                       | 08:01               | 12:02            | 14:02      | 18:00       |           |
| 4                       |                     |                  |            |             |           |
| 5                       |                     |                  |            |             |           |
| 6                       |                     |                  |            |             |           |
| 7                       |                     |                  |            |             |           |

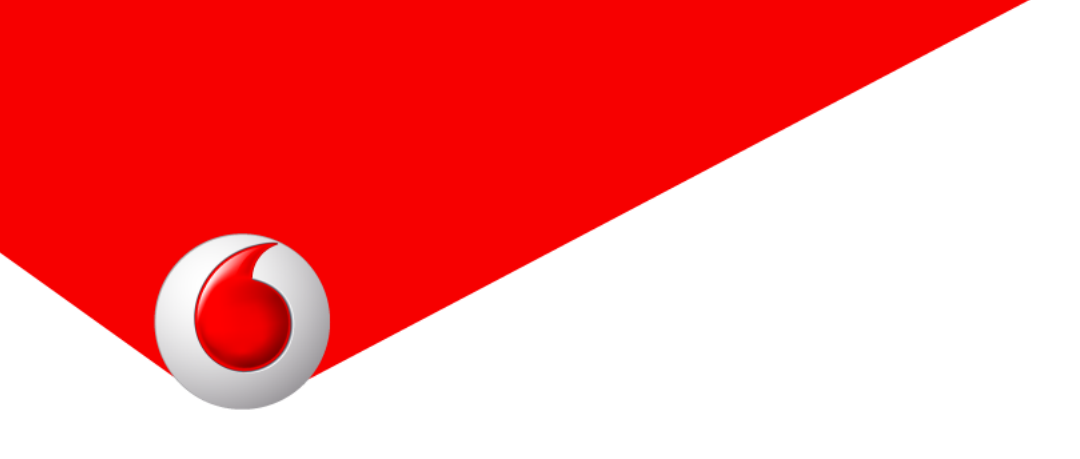

#### 7.3 Esportare su file Excel le timbrature

E' possibile esportare le timbrature in un file Excel: posizionandosi nella precedente schermata di visualizzazione delle timbrature effettuate è sufficiente cliccare sul pulsante *Esporta* e automaticamente verrà scaricato il file che rispecchia i dati tabellati.

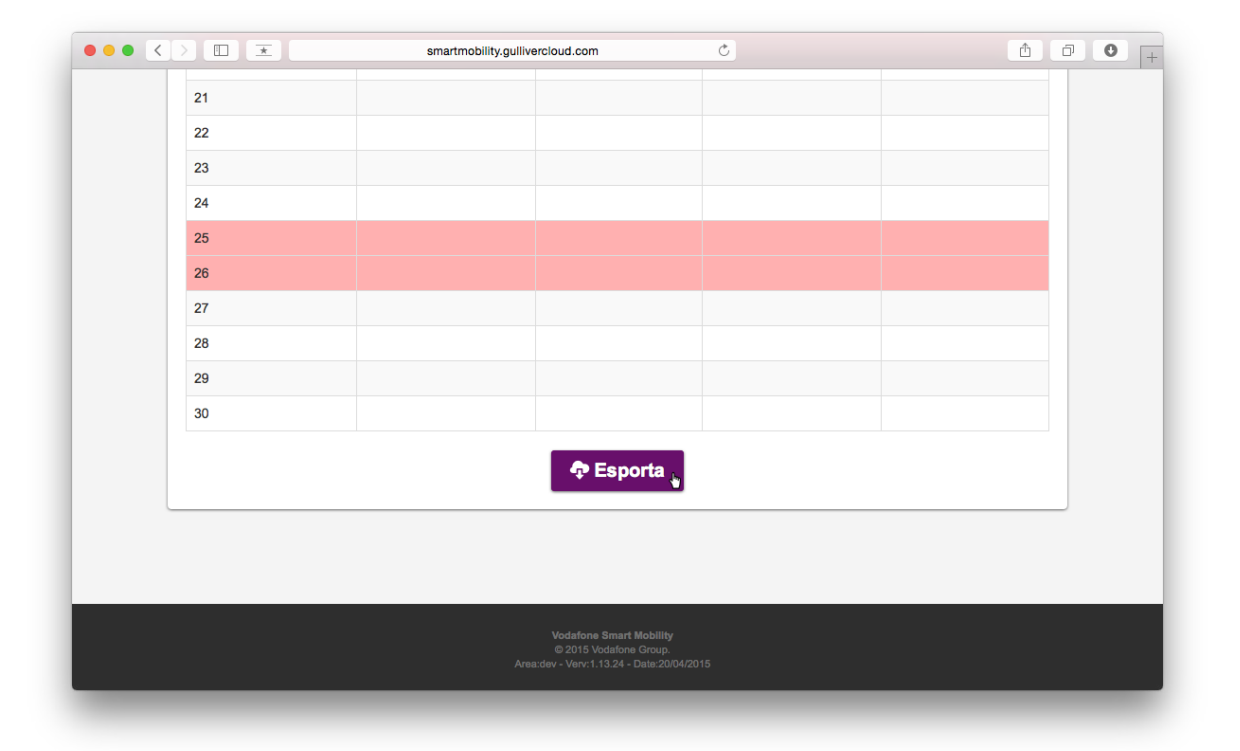

## 8. Nota spese

All'interno di *Smart Mobility* è presente l'applicazione *Nota spese* che permette agli utenti di rendicontare le spese sostenute durante l'orario di lavoro. Vengono rilevate le spese di viaggio, di vitto, di alloggio, altre spese varie e i Km percorsi.

#### 8.1 Configurare il coefficiente di rimborso chilometrico

Per configurar etale dato cliccar esu Configurazion e  $\rightarrow$  Applicazioni  $\rightarrow$  Applicazioni.

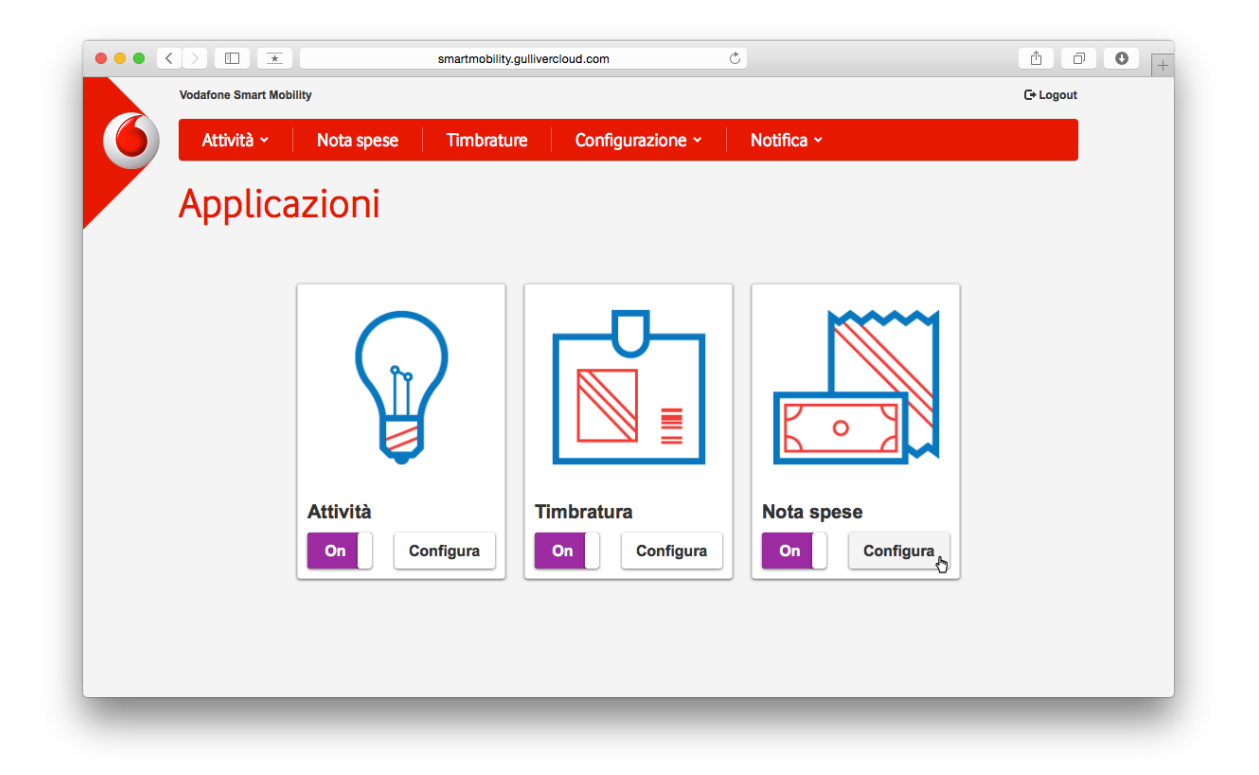

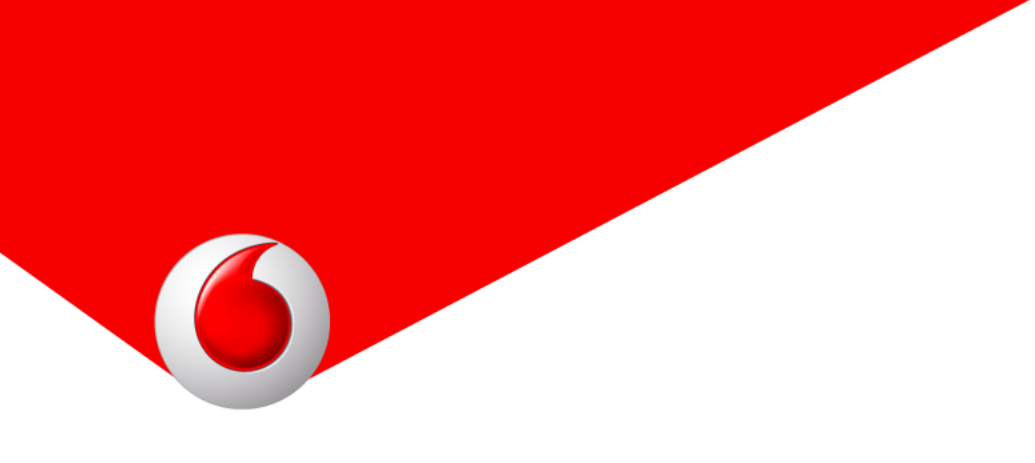

Posizionandosi e cliccando sul pulsante *Configura* inerente all'applicazione *Nota spese* viene aperta una schermata dove sarà possibile inserire il coefficiente desiderato; per terminare è necessario cliccare sul pulsante *Salva configurazione*.

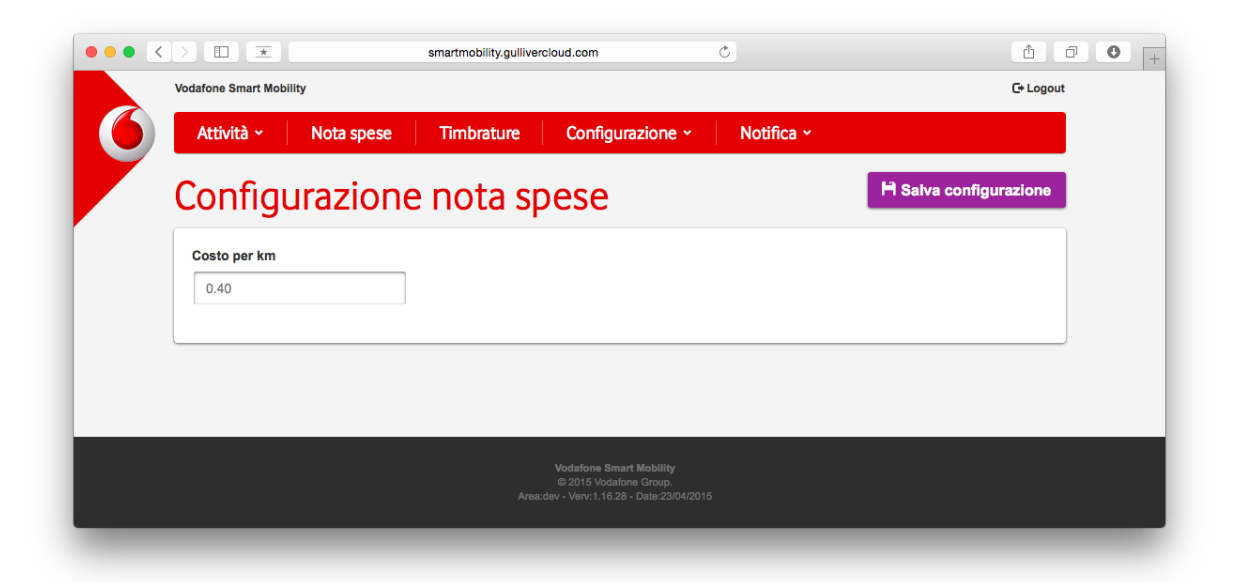

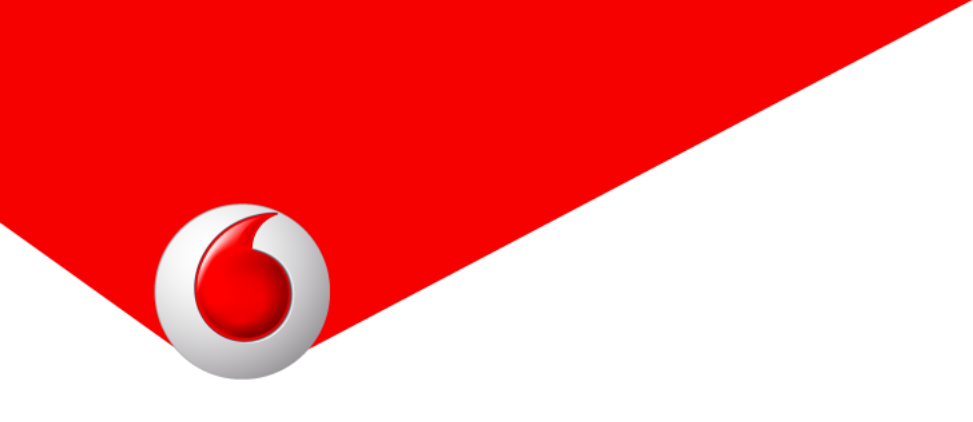

#### 8.2 Consultare la Nota spese

Per consultare i rimborsi spese inseriti dagli utenti in mobilità è sufficiente cliccare sull'applicazione *Nota spese* (nel pannello home oppure nella barra rossa collocata in alto): nella successiva schermata è necessario specificare *l'Utente, il Mese* e *l'Anno.* 

Cliccando sul pulsante *Ricerc*a vengono presentati i risultati ottenuti all'interno di una tabella che presenta sei colonne: *Giorno, Spese viaggio, Spese vitto, Spese alloggio, Spese varie, KM*, nella quale sono riportati gli importi totali dei rimborsi compilati dall'utente.

| Vodafone Smart M | obility       |             |                  |             |            | C+ Logout |
|------------------|---------------|-------------|------------------|-------------|------------|-----------|
| Attività ~       | Nota spese    | Timbrature  | Configurazione ~ | Notifica ~  |            |           |
| Nota s           | spese         |             |                  |             | c          | onfigura  |
| Utente*          |               | Mese        | Anno             |             |            |           |
| Federica         | nesihi 🔹      | Aprile      | \$ 2015          | \$          | Q. Ricerca |           |
| Giorno           | Spese viaggio | Spese Vitto | Spese Alloggio   | Spese Varie | КМ         |           |
| 1                | € 37,50       | € 23,00     | € 196,00         | € 15,00     | 241 Km     |           |
| 2                |               |             |                  |             |            |           |
| 3                |               |             |                  |             |            |           |
| 4                |               |             |                  |             |            |           |
| 5                |               |             |                  |             |            |           |
| 6                |               |             |                  |             |            |           |
|                  |               |             |                  |             |            |           |
| 7                |               |             |                  |             |            |           |

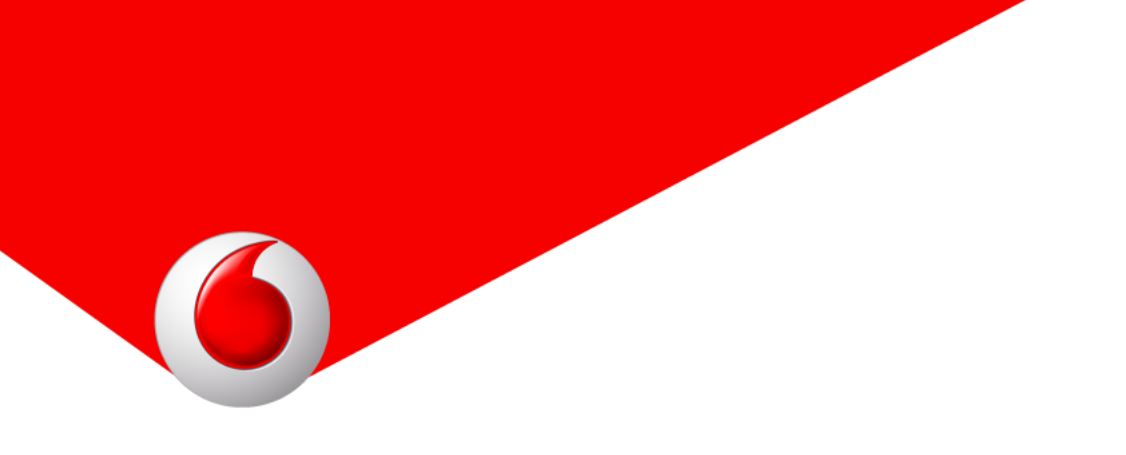

Nel riga di ogni giornata, cliccando sul pulsante *Visualizza dettagli,* è possibile visualizzare le singole note spese inserite dall'utente inerenti alla data.

| Space vieggie          | Space Vitte  | Space Alleggie             | Space Veria            |                    |          |
|------------------------|--------------|----------------------------|------------------------|--------------------|----------|
| i 37.50                | € 23.00      | Spese Alloggio<br>€ 196.00 | Spese varie<br>€ 15.00 |                    |          |
| Km percorsi            | Euro/Km      | Totale                     |                        |                    |          |
| 241,0 Km               | 0,8          | € 96,40                    |                        |                    |          |
|                        |              |                            |                        |                    | Totale   |
|                        |              |                            |                        |                    | € 367,90 |
| Dati raccolti il 01/04 | /2015, 15:05 |                            |                        |                    |          |
| Spese viaggio          | Spese Vitto  | Spese Alloggio             | Spese Varie            |                    |          |
| € 32,50                | € 11,00      | € 98,00                    | € 15,00                |                    |          |
| Km percorsi            | Euro/Km      | Totale                     |                        |                    |          |
| 121,0 Km               | 0,4          | € 48,40                    |                        |                    |          |
|                        |              |                            |                        | 🖍 Visualizza firma | Totale   |
|                        |              |                            |                        |                    | € 204,90 |

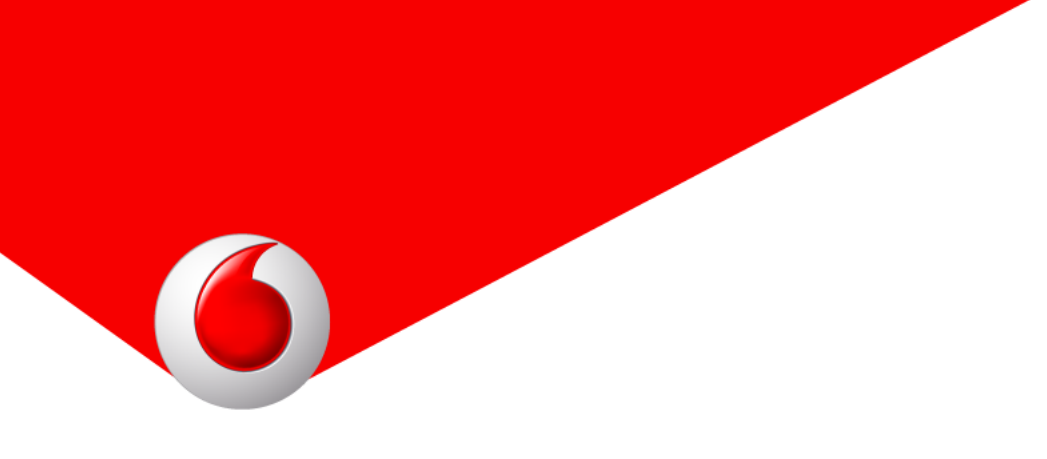

#### 8.3 Esportare su file Excel la Nota spese

E' possibile esportare la nota spese salvandola in un file Excel: posizionandosi nella precedente schermata di visualizzazione delle note spese effettuate è sufficiente cliccare sul pulsante *Esporta* e automaticamente verrà scaricato il file contenente tutti i dati.

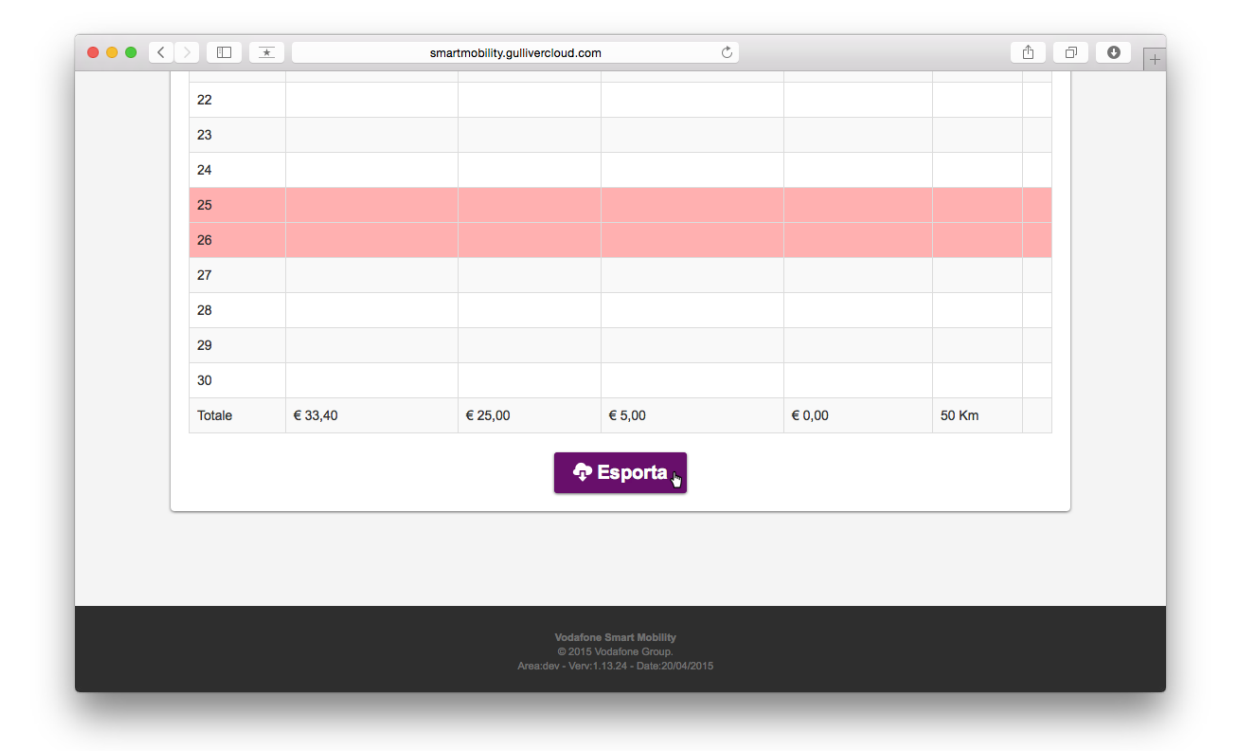

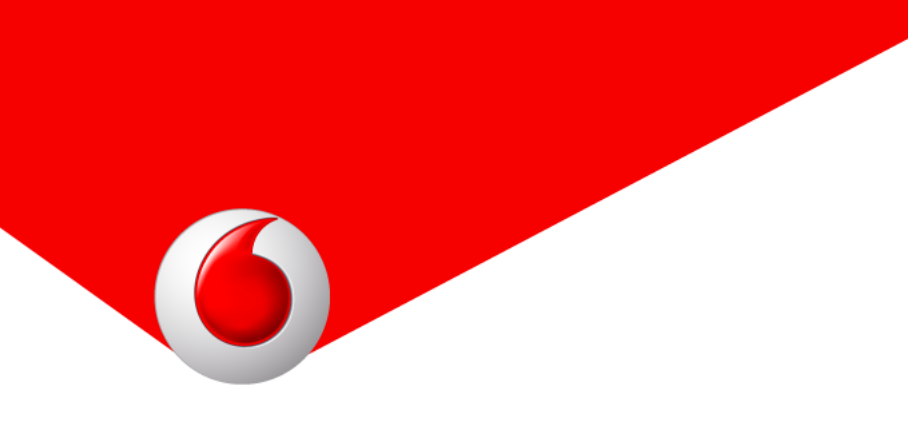

## 9. Geolocalizzazione

All'interno della console web di *Smart Mobility* è possibile visualizzare le posizioni degli utenti che hanno utilizzato l'App.

| Vodafone Smart Mobility                     | C+ Logout                           |                  |                |  |
|---------------------------------------------|-------------------------------------|------------------|----------------|--|
| Attività - Nota spese                       | Timbrature                          | Configurazione ~ | Notifica ~     |  |
| Utenti                                      | Applicazioni                        |                  | Azienda        |  |
| Gestione utenti mobile<br>Geolocalizzazione | Configurazione form<br>Applicazioni | n attività       | Configurazione |  |
|                                             |                                     |                  |                |  |
|                                             |                                     |                  |                |  |

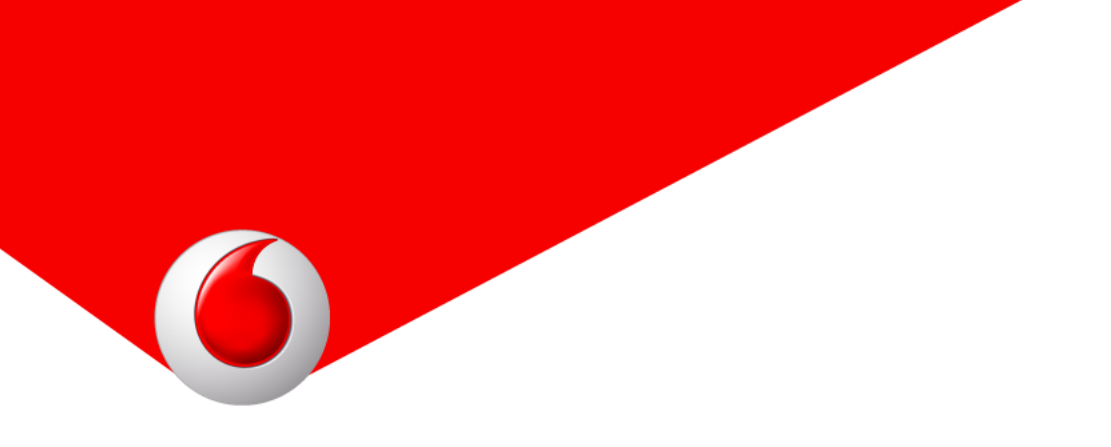

Cliccando su *Configurazione*  $\rightarrow$  *Utenti*  $\rightarrow$  *Geolocalizzazione* viene aperta una pagina nella quale poter utilizzare vari filtri di ricerca:

Utente: descrizione dell'utente;

Applicazione: tutte oppure una delle tre App disponibili;

Da data, A data: indicazione dell'intervallo temporale;

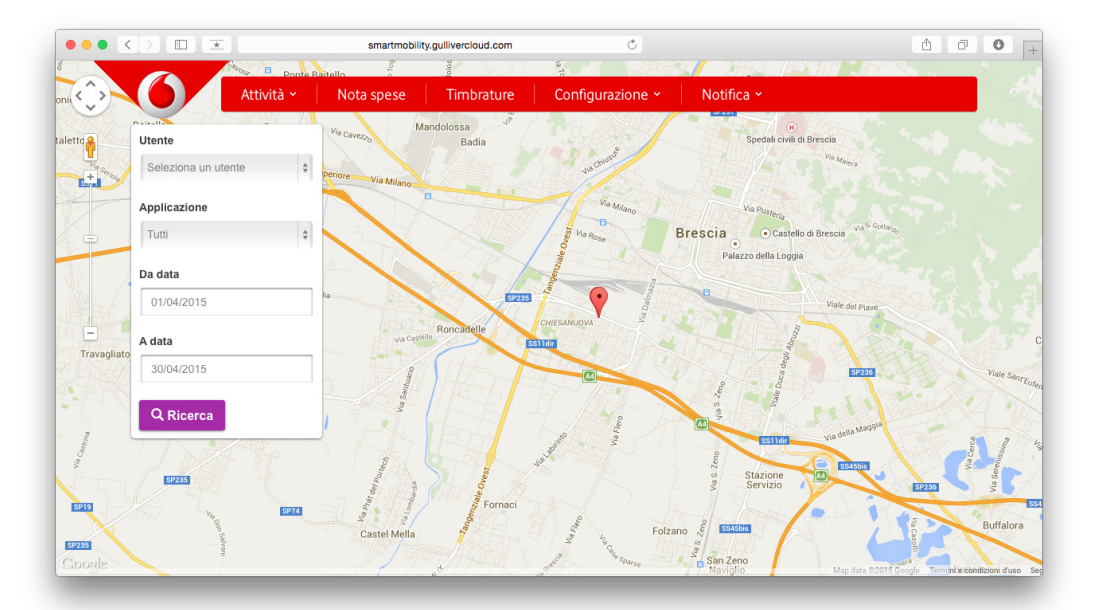

In particolare, selezionando un utente sono visualizzate tutte le posizioni, una per ogni compilazione per le applicazioni specificate nel periodo di tempo indicato. Al contrario, se non viene indicato nessun nominativo, la ricerca viene effettuata su tutti gli utenti visualizzando solamente la posizione dell'ultima rilevazione di ciascuno, mantendendo i filtri di applicazione e periodo temporale.

## 10. Inviare una notifica generica

All'interno della console web, cliccando su *Notifica*  $\rightarrow$  *Notifica*, è possibile inviare una notifica push a tutti i dispositivi; ad ogni utente verrà inviato un avviso riguardante un nuovo aggiornamento dati.

|          | Vodafone Smart Mobility                                                          | C+ Logout |
|----------|----------------------------------------------------------------------------------|-----------|
| <b>6</b> | Attività v Nota spese Timbrature Configurazione v Notifica v                     |           |
|          | Notifica<br>Invia una segnalazione a tutti i dispositivi<br>Gestisci le attività |           |